# cisco.

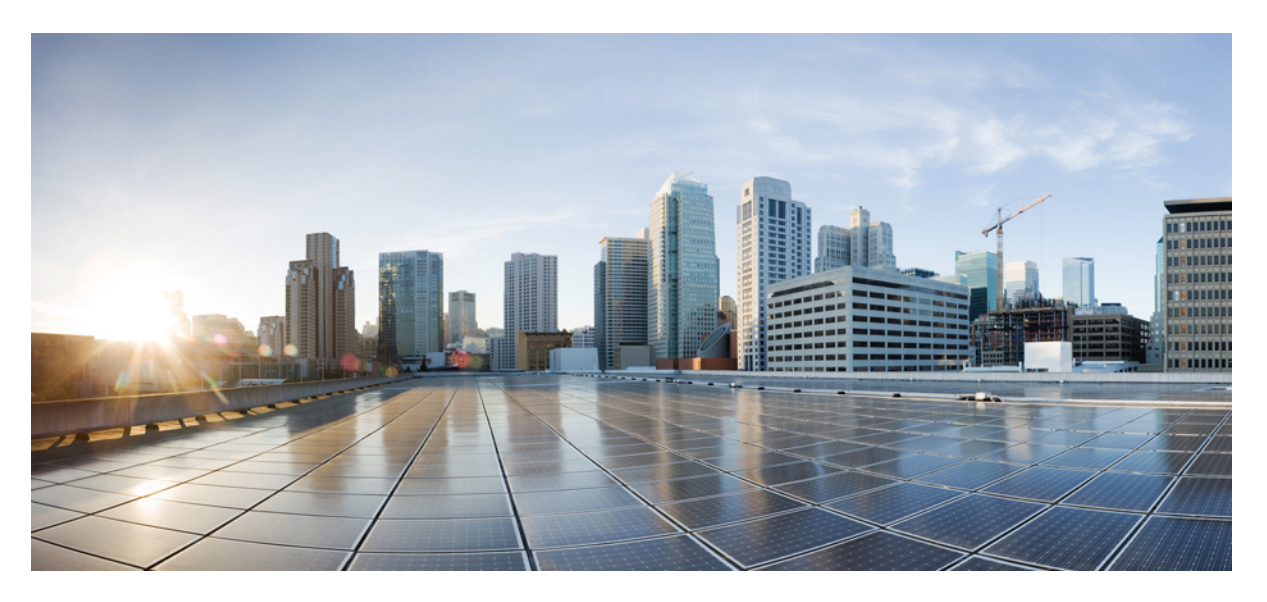

## **Cisco DCNM Installation and Upgrade Guide for SAN Deployment, Release 11.2(1)**

First Published: 2019-06-19

### **Americas Headquarters**

Cisco Systems, Inc. 170 West Tasman Drive San Jose, CA 95134-1706 USA http://www.cisco.com Tel: 408 526-4000 800 553-NETS (6387) Fax: 408 527-0883 THE SPECIFICATIONS AND INFORMATION REGARDING THE PRODUCTS IN THIS MANUAL ARE SUBJECT TO CHANGE WITHOUT NOTICE. ALL STATEMENTS, INFORMATION, AND RECOMMENDATIONS IN THIS MANUAL ARE BELIEVED TO BE ACCURATE BUT ARE PRESENTED WITHOUT WARRANTY OF ANY KIND, EXPRESS OR IMPLIED. USERS MUST TAKE FULL RESPONSIBILITY FOR THEIR APPLICATION OF ANY PRODUCTS.

THE SOFTWARE LICENSE AND LIMITED WARRANTY FOR THE ACCOMPANYING PRODUCT ARE SET FORTH IN THE INFORMATION PACKET THAT SHIPPED WITH THE PRODUCT AND ARE INCORPORATED HEREIN BY THIS REFERENCE. IF YOU ARE UNABLE TO LOCATE THE SOFTWARE LICENSE OR LIMITED WARRANTY, CONTACT YOUR CISCO REPRESENTATIVE FOR A COPY.

The Cisco implementation of TCP header compression is an adaptation of a program developed by the University of California, Berkeley (UCB) as part of UCB's public domain version of the UNIX operating system. All rights reserved. Copyright © 1981, Regents of the University of California.

NOTWITHSTANDING ANY OTHER WARRANTY HEREIN, ALL DOCUMENT FILES AND SOFTWARE OF THESE SUPPLIERS ARE PROVIDED "AS IS" WITH ALL FAULTS. CISCO AND THE ABOVE-NAMED SUPPLIERS DISCLAIM ALL WARRANTIES, EXPRESSED OR IMPLIED, INCLUDING, WITHOUT LIMITATION, THOSE OF MERCHANTABILITY, FITNESS FOR A PARTICULAR PURPOSE AND NONINFRINGEMENT OR ARISING FROM A COURSE OF DEALING, USAGE, OR TRADE PRACTICE.

IN NO EVENT SHALL CISCO OR ITS SUPPLIERS BE LIABLE FOR ANY INDIRECT, SPECIAL, CONSEQUENTIAL, OR INCIDENTAL DAMAGES, INCLUDING, WITHOUT LIMITATION, LOST PROFITS OR LOSS OR DAMAGE TO DATA ARISING OUT OF THE USE OR INABILITY TO USE THIS MANUAL, EVEN IF CISCO OR ITS SUPPLIERS HAVE BEEN ADVISED OF THE POSSIBILITY OF SUCH DAMAGES.

Any Internet Protocol (IP) addresses and phone numbers used in this document are not intended to be actual addresses and phone numbers. Any examples, command display output, network topology diagrams, and other figures included in the document are shown for illustrative purposes only. Any use of actual IP addresses or phone numbers in illustrative content is unintentional and coincidental.

This product includes cryptographic software written by Eric Young (eay@cryptsoft.com).

This product includes software developed by the OpenSSL Project for use in the OpenSSL Toolkit. (http://www.openssl.org/)

This product includes software written by Tim Hudson (tjh@cryptsoft.com).

Cisco and the Cisco logo are trademarks or registered trademarks of Cisco and/or its affiliates in the U.S. and other countries. To view a list of Cisco trademarks, go to this URL: http://www.cisco.com/go/trademarks. Third-party trademarks mentioned are the property of their respective owners. The use of the word partner does not imply a partnership relationship between Cisco and any other company. (1110R)

© 2019 Cisco Systems, Inc. All rights reserved.

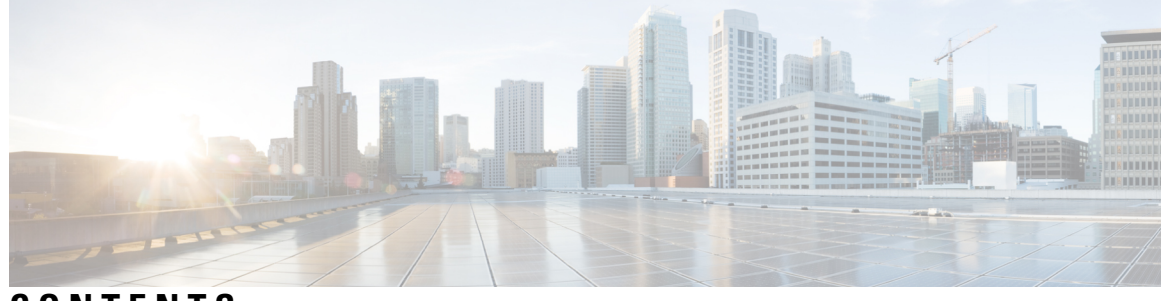

## CONTENTS

| CHAPTER 1 | Overview 1                                               |
|-----------|----------------------------------------------------------|
|           | Introduction 1                                           |
|           | Installation Options <b>2</b>                            |
|           | Deployment Options 2                                     |
|           | System Requirements for Cisco DCNM 3                     |
| CHAPTER 2 | Guidelines and Limitations 7                             |
|           | Guidelines and Limitations 7                             |
| CHAPTER 3 | Prerequisites 9                                          |
|           | General Prerequisites 9                                  |
|           | Before you begin <b>9</b>                                |
|           | Initial Setup Routine 10                                 |
|           | Preparing to Configure the Switch 11                     |
|           | Default Login 12                                         |
|           | Setup Options 12                                         |
|           | Assigning Setup Information 13                           |
|           | Configuring Out-of-Band Management 13                    |
|           | Configuring In-Band Management 17                        |
|           | Using the setup Command <b>20</b>                        |
|           | Starting a Switch in the Cisco MDS 9000 Family <b>21</b> |
|           | Accessing the Switch <b>21</b>                           |
|           | Prerequisites for Installing DCNM on Windows 22          |
|           | Prerequisites for Installing DCNM on Linux 23            |
|           | Antivirus exclusion 23                                   |
|           | Oracle Database for DCNM Servers 24                      |

|           | Oracle SQLPlus Command-Line Tool 24                                                                   |
|-----------|----------------------------------------------------------------------------------------------------|
|           | init.ora File 24                                                                                      |
|           | Backing up the Oracle Database 25                                                                     |
|           | Preparing the Oracle Database 25                                                                      |
|           | Logging Into Oracle 25                                                                                |
|           | Increasing the SYSTEM Tablespace 26                                                                   |
|           | Increasing the Number of Sessions and Processes to 150 Each <b>27</b>                                 |
|           | Increasing the Number of Open Cursors to 1000 <b>27</b>                                               |
|           | Creating an Oracle DB User using the Command Prompt 28                                                |
|           | Connecting to an Oracle RAC with SCAN Feature Type DB <b>28</b>                                       |
|           | Database for Federation Setup 29                                                                      |
|           | Remote Oracle Database Utility Scripts for Backup and Restore 29                                      |
|           | Local PostgreSQL Database Utility Scripts for Backup and Restore 29                                   |
| CHAPTER 4 | Installing Cisco DCNM 31                                                                              |
|           | Installing Cisco DCNM on Windows 31                                                                   |
|           | Uninstalling the Cisco DCNM on Windows 31                                                             |
|           | Downloading the Cisco DCNM Windows Installer and Properties File 32                                   |
|           | Installing Cisco DCNM on Windows Using the GUI <b>32</b>                                              |
|           | Installing Cisco DCNM Windows in a Server Federation Environment using GUI <b>36</b>                  |
|           | Installing Cisco DCNM Windows through Silent Installation 36                                          |
|           | Installing Cisco DCNM on Linux 38                                                                     |
|           | Uninstalling the Cisco DCNM on Linux 38                                                               |
|           | Downloading the Cisco DCNM Linux Installer and Properties File <b>39</b>                              |
|           | Installing Cisco DCNM on Linux Using the GUI 40                                                       |
|           | Installing Cisco DCNM Linux in a Server Federation Environment Using GUI <b>42</b>                    |
|           | Installing Cisco DCNM Linux Through Silent Installation 43                                            |
|           | Launching SAN Client and Device Manager 45                                                            |
|           | Launching SAN Client and Device Manager from Web UI 45                                                |
|           | Launching SAN Client and Device Manager from DCNM Server 46                                           |
|           | Launching DCNM SAN Client from DCNM SAN for Windows deployment with Custom SSL<br>Certificate 46      |
|           | Launching DCNM SAN Client from DCNM SAN for Linux deployment with Custom SSL<br>Certificate <b>48</b> |

I

I

| CHAPTER 5 | Upgrading Cisco DCNM 51                                                |
|-----------|------------------------------------------------------------------------|
|           | Retaining the CA Signed Certificate 51                                 |
|           | Upgrading to Cisco SAN on Windows 52                                   |
|           | Uninstalling the Cisco DCNM on Windows 52                              |
|           | Upgrading Cisco DCNM Windows using GUI 53                              |
|           | Upgrading Cisco DCNM Windows Federation using GUI 53                   |
|           | Upgrading Cisco DCNM Windows through Silent Installation 54            |
|           | Upgrading Cisco DCNM Windows Federation through Silent Installation 54 |
|           | Upgrading to Cisco SAN on Linux 55                                     |
|           | Uninstalling the Cisco DCNM on Linux 56                                |
|           | Upgrading Cisco DCNM Linux using GUI 56                                |
|           | Upgrading Cisco DCNM Linux Federation using GUI 57                     |
|           | Upgrading Cisco DCNM Linux through Silent Installation 58              |
|           | Upgrading Cisco DCNM Linux Federation through Silent Installation 58   |
| CHAPTER 6 | Running Cisco DCNM Behind a Firewall 61                                |
|           | Running Cisco DCNM Behind a Firewall 61                                |
| CHAPTER 7 | User and Schemas 71                                                    |
|           | Creating New Users 71                                                  |
|           | Creating New Schema for Existing Users <b>71</b>                       |
| CHAPTER 8 | Certificates 73                                                        |
|           | Collecting PM Data 73                                                  |
| CHAPTER 9 | Secure Client Communications for Cisco DCNM Servers 75                 |
|           | Secure Client Communications for Cisco DCNM Servers <b>75</b>          |
|           | Enabling SSL/HTTPS on Cisco DCNM in Federation on RHEL or Windows 75   |

### Contents

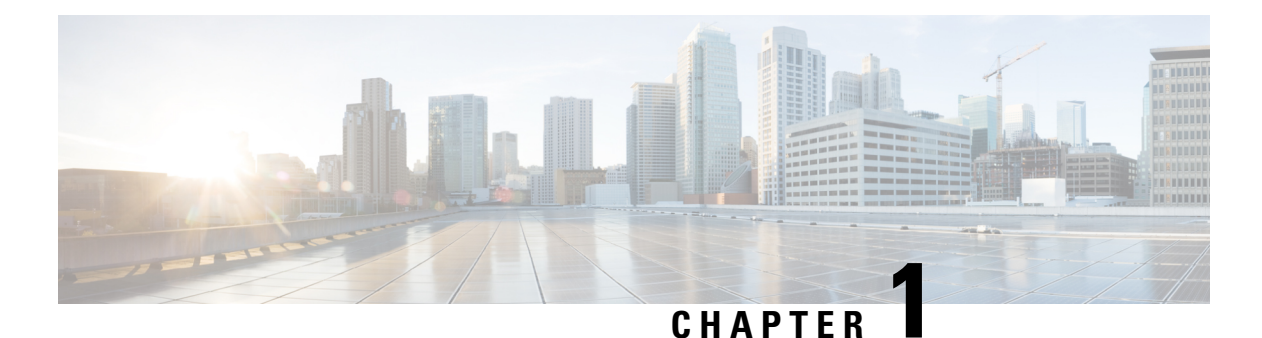

# Overview

Cisco Data Center Network Manager (DCNM) is a management system for Cisco NXOS-based storage fabrics. In addition to provisioning, monitoring, and troubleshooting the data center network infrastructure, the Cisco DCNM provides a comprehensive feature-set that meets the routing, switching, and storage administration needs of data centers. It streamlines the provisioning for the Programmable Fabric and monitors the SAN components.

Cisco DCNM provides a high level of visibility and control through a single web-based management console for Cisco Nexus Series Switches, Cisco MDS, and Cisco Unified Computing System (UCS) products. Cisco DCNM also includes Cisco DCNM-SAN client and Device Manager functionality.

This section contains the following sections:

- Introduction, on page 1
- Installation Options, on page 2
- Deployment Options, on page 2
- System Requirements for Cisco DCNM, on page 3

## Introduction

Cisco DCNM provides an alternative to the command-line interface (CLI) for switch configuration commands.

In addition to complete configuration and status monitoring capabilities for Cisco MDS 9000 switches, Cisco DCNM-SAN provides powerful fiber channel troubleshooting tools. The in-depth health and configuration analysis capabilities leverage unique MDS 9000 switch capabilities: Fiber Channel Ping and Traceroute.

Beginning with Release 11.1(1), Cisco DCNM allows you to monitor Cisco UCS Blade servers also.

Cisco DCNM includes these management applications:

### **Cisco DCNM Server**

The Cisco DCNM-SAN Server component must be started before running Cisco DCNM-SAN. Cisco DCNM-SAN server is installed as a service. This service can then be administered using the Windows Services in the control panel. Cisco DCNM-SAN Server is responsible for discovery of the physical and logical fabric and for listening for SNMP traps, syslog messages, and Performance Manager threshold events.

### **Cisco DCNM Web UI**

Cisco DCNM Web UI allows operators to monitor and obtain reports for Cisco MDS and Nexus events, performance, and inventory from a remote location using a web browser. Licensing and discovery are part of the Cisco DCNM Web UI. You can configure the MDS9000 Fabric, also.

### **Cisco DCNM-SAN Client**

The Cisco DCNM-SAN Client displays a map of your network fabrics, including Cisco MDS 9000 Family switches, third-party switches, hosts, and storage devices. The Cisco DCNM-SAN Client provides multiple menus for accessing the features of the Cisco DCNM SAN functionality.

#### **Device Manager**

The Device Manager is embedded with the Cisco DCNM Web UI. After the switches are discovered, navigate to **Inventory > Switches > Device Manager** to launch the Device Manager.

Cisco DCNM-SAN automatically installs the Device Manager. Device Manager provides two views of a single switch:

- Device View: displays a graphic representation of the switch configuration and provides access to statistics and configuration information.
- Summary View: displays a summary of xE ports (Inter-Switch Links), Fx ports (fabric ports), and Nx ports (attached hosts and storage) on the switch, Fibre Channels, and IP neighbor devices. You can create charts, print, or save the summary or real-time statistics to a file in tab-delimited format.

#### **Performance Manager**

Performance Manager presents detailed traffic analysis by capturing data with SNMP. This data is compiled into various graphs and charts that can be viewed on the Cisco DCNM Web UI. Performance Manager stores data into Elastic search time series database. DCNM doesn't support API access to Elastic search.

## **Installation Options**

Cisco DCNM software images are packaged with the Cisco DCNM installer, signature certificate, and signature verification script. Unzip the desired Cisco DCNM installer image ZIP file to a directory. Verify the image signature by following the steps in the README file. The installer from this package installs the Cisco DCNM software.

### **DCNM Windows Installer**

This installer is available as an executable (.exe) file.

#### **DCNM** Linux Installer

This installer is available as a binary (.bin) file.

## **Deployment Options**

You can deploy the Cisco DCNM installer in one of the following modes:

### **Standalone Server**

All types of installers are packaged along with PostgreSQL database. The default installation steps for the respective installers result in this mode of deployment.

#### **Standalone with external Oracle**

If you have more switches in your setup or you expect your setup to grow over time, we recommend that you use an external Oracle server. This mode of deployment requires the default installation setup, followed by steps to configure DCNM to use the external Oracle. For more information about Scalability, see <a href="https://www.cisco.com/c/en/us/td/docs/switches/datacenter/sw/11\_0\_1/scalability\_guide/b\_scale\_guide\_dcnm\_11.html">https://www.cisco.com/c/en/us/td/docs/switches/datacenter/sw/11\_0\_1/scalability\_guide/b\_scale\_guide\_dcnm\_11.html</a>.

#### **DCNM** Federation

Cisco DCNM federation is the HA mechanism for SAN devices. Every node in the DCNM federated setup can manage many groups of SAN devices. A single client interface can manage all devices. Federation mode is used for resilience and scalability. It allows you to monitor 20,000 FC ports. DCNM Windows and Linux Installers can be deployed in Federation mode to have resilience in case of application or OS failures. For Cisco DCNM-SAN federation, the database URL (properties) must remain the same for all Cisco DCNM-SAN nodes in the federation.

## System Requirements for Cisco DCNM

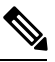

**Note** We recommend that you do not upgrade any underlying third-party software separately. All the necessary software components will be updated during the inline upgrade procedure. Upgrading the components outside of DCNM upgrade will cause performance issues.

This section describes the various system requirements for proper functioning of your Cisco DCNM, Release 11.2(1).

### Java Requirements

The Cisco DCNM Server is distributed with JRE 1.8.0\_201 into the following directory:

DCNM\_root\_directory/java/jre1.8

#### **Server Requirements**

Cisco DCNM, Release 11.2(1), supports the Cisco DCNM Server on these 64-bit operating systems:

- SAN Deployments:
  - Microsoft Windows 2016
  - Microsoft Windows 2012 R2
  - Red Hat Enterprise Linux Release 7.3, 7.4, and 7.6

Cisco DCNM Release 11.2(1) supports the following databases:

- Oracle11g Express (XE), Standard, and Enterprise Editions, and Oracle 11g Real Application Clusters (RAC)
- Oracle 12c Enterprise Edition (Conventional)—(Nonpluggable installation)

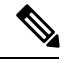

**Note** Cisco DCNM Release 11.2(1) does not support the Oracle 12c pluggable database version installation.

• Oracle 12c RAC (nonpluggable installation)

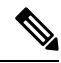

Note

The Cisco DCNM database size is not limited. The database size increases according to the number of nodes and ports that the DCNM manages, with Performance Manager Collections enabled. You cannot restrict the database size. If you choose an Oracle database, we recommend that you use Oracle SE or Enterprise edition, instead of Oracle XE due to table space limitations.

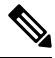

**Note** You are responsible for all the support that is associated with the Oracle databases, including maintenance, troubleshooting, and recovery. We recommend that you take regular backup of the database; either daily or weekly, to ensure that all the data is preserved.

### **Supported Hypervisors**

#### **Server Resource Requirements**

| Deployment | Deployment Type    | Small (Lab or POC)                           | Large (Production)                                                                        | Compute        |
|------------|--------------------|----------------------------------------------|-------------------------------------------------------------------------------------------|----------------|
| SAN        | Windows, Linux     | CPU: 8 vCPUs                                 | CPU: 16 vCPUs                                                                             | Not Applicable |
|            | (standalone or VM) | standalone or VM) RAM: 24 GB Note Standalone |                                                                                           |                |
|            |                    | DISK: 500 GB                                 | functioning<br>of SAN<br>Insights<br>requires 28<br>vCPUs.<br>RAM: 128 GB<br>RAM(with SAN |                |
|            |                    |                                              | Insights) or 32 GB<br>(without SAN<br>Insights)                                           |                |
|            |                    |                                              | DISK: 10 TB Disk<br>(with SAN Insights)<br>or 500 GB (without<br>SAN Insights)            |                |

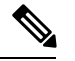

Note

- Cisco DCNM Small deployments does not support SAN Insights feature.
- You can use the SAN Insights feature on a medium-sized deployment with 2 TB disk space as well.
- Every Federation node must consists of 3 Large configuration nodes.
- From Cisco DCNM Release 11.2(1), you must synchronize the Federation nodes from the Primary node only.

### **Client Requirements**

Cisco DCNM SAN desktop client and Cisco Device Manager support Microsoft Windows 10, Microsoft Windows 2012, Microsoft Windows 2016, and Red Hat Linux. The following table lists the minimum hardware requirements for these client systems.

#### **Table 1: Client Hardware Requirements**

| Hardware          | Minimum Requirements |
|-------------------|----------------------|
| RAM (free)        | 6 GB or more         |
| CPU speed         | 3 GHz or faster      |
| Disk space (free) | 20 GB                |

If you install Cisco DCNM on a virtual machine, you must reserve resources equal to the server resource requirements to ensure a baseline with the physical machines.

Some Cisco DCNM features require a license. Before using the licensed features, you must install a Cisco DCNM license for each Nexus-managed or MDS-managed platform. For information about Licensing in DCNM, see https://www.cisco.com/c/en/us/td/docs/switches/datacenter/sw/11\_x/licensing/cisco\_dcnm\_licensing\_guide\_11\_x.html.

#### **Supported Web Browsers**

Cisco DCNM supports the following web browsers:

- Google Chrome Version 74.0.3729.13
- Mozilla Firefox Version 66.0.4 (32/64 bit)
- Microsoft Internet Explorer Version 11.706 update version 11.0.120

### **Other Supported Software**

The following table lists the other software that is supported by Cisco DCNM, Release 11.2(1).

### Table 2: Other Supported Software

| Component | Features                                                                                 |
|-----------|------------------------------------------------------------------------------------------|
| Security  | • ACS versions 4.0, 5.1, 5.5, and 5.8.                                                   |
|           | • Telnet Disabled: SSH Version 1, SSH Version 2, Global Enforce SNMP Privacy Encryption. |
|           | • Web Client and Cisco DCNM-SAN Server Encryption: HTTPS with TLS 1, 1.1 and 1.2         |

Also, Cisco DCNM supports call-home events, fabric change events, and events that are forwarded by traps and email.

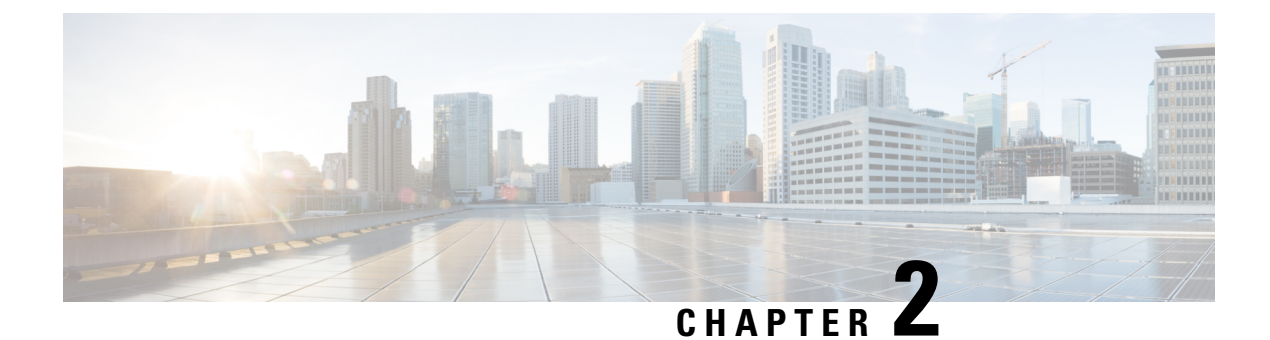

## **Guidelines and Limitations**

• Guidelines and Limitations, on page 7

## **Guidelines and Limitations**

The guidelines and limitations for installing and upgrading Cisco DCNM Release 11.2(1) are as follows:

### **General Guidelines and Limitations**

- Adhere to the following password requirements. If you do not comply with the requirements, the DCNM application might not function properly:
  - It must be at least 8 characters long and contain at least one alphabet and one numeral.
  - It can contain a combination of alphabets, numerals, and special characters.
  - Do not use any of these special characters in the DCNM password: <SPACE> & \$ % ` ` ^ = <> ; :
  - From Cisco DCNM Release 11.0(1), the characters that are allowed in the Administrative password is restricted for OVA and ISO installations. Therefore while upgrading, the old password used in DCNM 11.0(1) or 11.1(1) is not valid. However, different passwords are allowed during Upgrade.

The new Administrative password that is entered is used in the following scenarios.

-accessing the DCNM appliance via its console.

-accessing the appliance via SSH

-for applications running on the appliance, e.g. Postgres DBMS

However, after the upgrade, since Postgres DBMS is restored from the backup that is taken on DCNM 10.4(2), you must logon to the Cisco DCNM Web UI using the password used on DCNM Release 10.4(2) appliance.

- Do not interrupt the boot process (such as pressing the Ctrl+ALT + DELETE keys) when installing DCNM. If you interrupt, you must restart the installation process.
- Ensure that you configure the timezone after installation or upgrade, before performing any other operations on the Cisco DCNM Appliance. Use the NTP server for configuring timezones.

- To check the status of the running Postgres database in Native HA setup, use **pg\_ctl** command. Do not use the **systemctl** command.
- Do not begin the password with Hash (#) symbol. Cisco DCNM considers the password as an encrypted text if it begins with # symbol.
- We recommend that you do not upgrade any underlying third-party software separately. All the necessary software components will be updated during the inline upgrade procedure. Upgrading the components outside of DCNM upgrade will cause performance issues.

### **Fresh Installation**

• For Windows and Linux installers, the installer installs Cisco DCNM-SAN and Cisco SMI-S agent on your system.

### Upgrade

- For Windows and Linux installers, the default is to upgrade to the latest version of Cisco DCNM.
- If you need to run Network Insights applications, you must install 3 compute nodes.

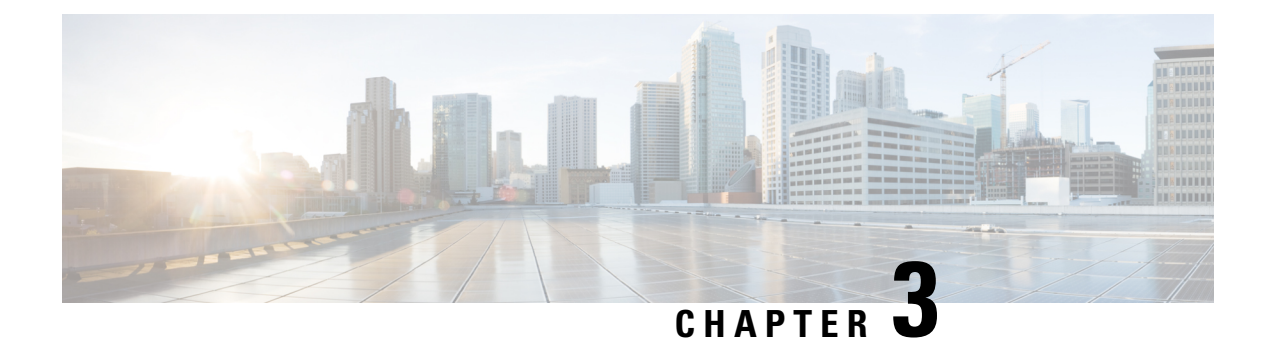

## **Prerequisites**

This chapter provides release-specific prerequisites information for your deployment of *Cisco Data Center Network Manager*.

- General Prerequisites, on page 9
- Prerequisites for Installing DCNM on Windows, on page 22
- Prerequisites for Installing DCNM on Linux, on page 23
- Oracle Database for DCNM Servers, on page 24
- Remote Oracle Database Utility Scripts for Backup and Restore, on page 29
- Local PostgreSQL Database Utility Scripts for Backup and Restore, on page 29

## **General Prerequisites**

This section includes the following topics:

### Before you begin

Before you can install Cisco DCNM, ensure that the Cisco DCNM system meets the following prerequisites:

- Before installing Cisco DCNM, ensure that the host name is mapped with the IP address in the hosts file under the following location:
  - Microsoft Windows-C:\WINDOWS\system32\drivers\etc\hosts
  - Linux-/etc/hosts

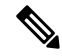

- **Note** If Oracle RAC is chosen as the database for Cisco DCNM, ensure that the database host IP addresses and virtual IP addresses are added to the hosts file with their host-names.
- For RHEL, the maximum shared memory size must be 256 MB or more. To configure the maximum shared memory to 256 MB, use the following command:

sysctl -w kernel.shmmax=268435456

This setting, kernel.shmmax=268435456, should be saved in the /etc/sysctl.conf file. If this setting is not present or if it is less than 268435456, the Cisco DCNM server will fail after the server system is rebooted. For more information, visit the following URL:

http://www.postgresql.org/docs/8.3/interactive/kernel-resources.html

The server system must be registered with the DNS servers. The server hosting DCNM application must be dedicated to run DCNM alone and must not be shared with any other applications which utilizes memory and system resources.

- While using Remote PostgreSQL Database server, ensure that the Cisco DCNM Host IP addresses are added to the pg\_hba.conf file present in the PostgreSQL installation directory. After the entries are added, restart the database.
- Users installing Cisco DCNM must have full administrator privileges to create user accounts and start services. Users should also have access to all ports. For more information, see Running Cisco DCNM Behind a Firewall, on page 61.
- When you connect to the server for the first time, Cisco DCNM checks to see if you have the correct Sun Java Virtual Machine version installed on your local workstation. Cisco DCNM desktop clients look for version 1.8(x) during installation. If required, install the Sun Java Virtual Machine software.

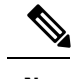

**Note** When launching the Cisco DCNM installer, the *console* command option is not supported.

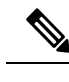

**Note** Using the Cisco DCNM installer in GUI mode requires that you must log in to the remote server using VNC or XWindows. Using Telnet or SSH to install Cisco DCNM in GUI mode is not possible.

Before you can use Cisco DCNM to manage network switches, you must complete the following tasks:

- Install a supervisor module on each switch that you want to manage.
- Configure the supervisor module with the following values using the setup routine or the CLI:
  - IP address assigned to the mgmt0 interface
  - SNMP credentials (v3 user name and password or v1/v2 communities), maintaining the same user name and password for all the switches in the fabric.

### **Initial Setup Routine**

The first time that you access a Cisco NXOS-based switch for MDS or Nexus, it runs a setup program that prompts you for the IP address and other configuration information necessary for the switch to communicate over the supervisor module Ethernet interface. This information is required to configure and manage the switch. All Cisco Nexus or Cisco MDS switches have the network administrator as a default user (Admin). You cannot change the default user at any time. You must explicitly configure a strong password for any switch in the Cisco Nexus or Cisco MDS. The setup scenario differs based on the subnet to which you are adding the new switch:

- Out-of-band management—This feature provides a connection to the network through a supervisor module front panel Ethernet port.
- In-band management—This feature provides IP over Fibre Channel (IPFC) to manage the switches. The in-band management feature is transparent to the network management system (NMS).

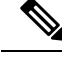

Note

IP address for a Cisco Nexus switch or a Cisco MDS switch can be set via CLI or USB key or POAP.

### **Preparing to Configure the Switch**

Before you configure a switch in the Cisco Nexus or Cisco MDS 9000 Family for the first time, you need the following information:

- Administrator password, including:
  - Creating a password for the administrator (required).
  - Creating an additional login account and password (optional).
- IP address for the switch management interface—The management interface can be an out-of-band Ethernet interface or an in-band Fibre Channel interface (recommended).
- Subnet mask for the switch's management interface (optional).
- IP addresses, including:
  - Destination prefix, destination prefix subnet mask, and next-hop IP address if you want to enable IP routing. Also, provide the IP address of the default network (optional).
  - Otherwise, provide an IP address of the default gateway (optional).
- SSH service on the switch—To enable this optional service, select the type of SSH key (dsa/rsa/rsa1) and number of key bits (768 to 2048).
- DNS IP address (optional).
- Default domain name (optional).
- NTP server IP address (optional).
- SNMP community string (optional).
- Switch name—This is your switch prompt (optional).

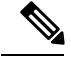

**Note** Be sure to configure the IP route, the IP default network address, and the IP default gateway address to enable SNMP access. If IP routing is enabled, the switch uses the IP route and the default network IP address. If IP routing is disabled, the switch uses the default gateway IP address.

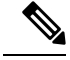

Note

You should verify that the Cisco DCNM-SAN Server host name entry exists on the DNS server, unless the Cisco DCNM-SAN Server is configured to bind to a specific interface during installation.

## **Default Login**

All Cisco Nexus and Cisco MDS 9000 Family switches have the network administrator as a default user (Admin). You cannot change the default user at any time (see the Security Configuration Guide, Cisco DCNM for SAN).

You have an option to enforce a secure password for any switch in the Cisco MDS 9000 Family. If a password is trivial (short, easy-to-decipher), your password configuration is rejected. Be sure to configure a secure password (see the Security Configuration Guide, Cisco DCNM for SAN). If you configure and subsequently forget this new password, you have the option to recover this password (see the Security Configuration Guide, Cisco DCNM for SAN). Cisco DCNM for SAN).

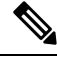

**Note** Adhere to the following password requirements. If you do not comply with the requirements, the DCNM application might not function properly:

- It must be at least 8 characters long and contain at least one alphabet and one numeral.
- It can contain a combination of alphabets, numerals, and special characters.
- Do not use any of these special characters in the DCNM password for any deployment mode: <SPACE> & \$ % ` ` ^ = <>;:

### **Setup Options**

The setup scenario differs based on the subnet to which you are adding the new switch. You must configure a Cisco MDS 9000 Family switch or a Cisco Nexus switch with an IP address to enable management connections from outside of the switch (see Figure 1: Management Access to Switches, on page 13).

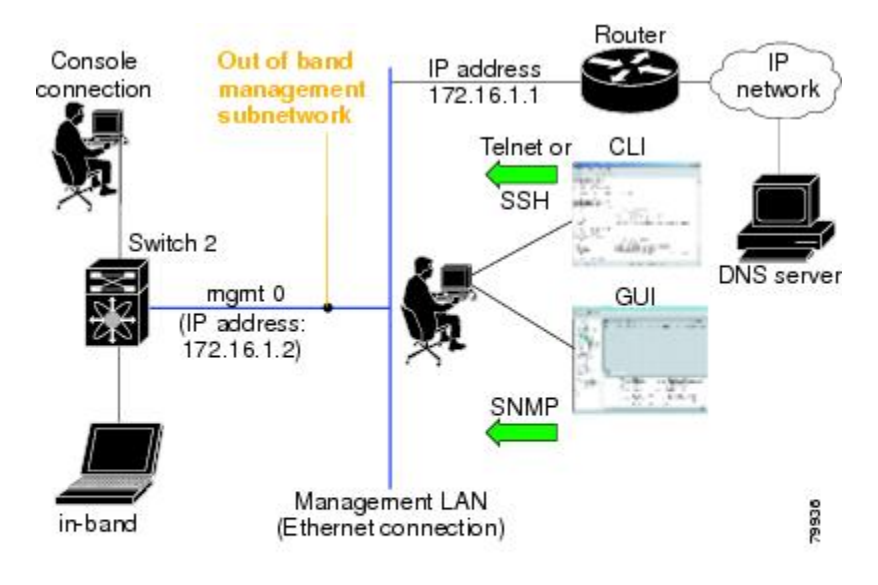

#### Figure 1: Management Access to Switches

### **Assigning Setup Information**

This section describes how to initially configure the switch for both out-of-band and in-band management.

## 

**Note** Press **Ctrl** + **C** at any prompt to skip the remaining configuration options and proceed with what is configured until that point. Entering a new password for the administrator is a requirement and cannot be skipped.

 $\mathcal{P}$ 

**Tip** If you do not wish to answer a previously configured question, or if you wish to skip answers to any questions, press **Enter**. If a default answer is not available (for example, switch name), the switch uses what was previously configured and skips to the next question.

## **Configuring Out-of-Band Management**

You can configure both in-band and out-of-band configuration together by entering **Yes** in both in the following procedure.

#### Procedure

Step 1 Power on the switch. Switches in the Cisco Nexus and Cisco MDS 9000 Family boot automatically.

Do you want to enforce secure password standard (Yes/No)?

- **Step 2** Enter Yes to enforce a secure password.
  - a) Enter the administrator password.

Enter the password for admin: 2008asdf\*lkjh17

- Note The password can contain a combination of alphabets, numeric, and special characters. Do not use any of these special characters in the DCNM password for any deployment mode:  $\langle SPACE \rangle$  & % " " = < > ; :
- b) Confirm the administrator password.

Confirm the password for admin: 2008asdf\*lkjh17

- **Tip** If a password is trivial (short, easy to decipher), your password configuration is rejected. Be sure to configure a secure password as shown in the sample configuration. Passwords are case sensitive.
- **Step 3** Enter yes to enter the setup mode.
  - **Note** This setup utility guides you through the basic configuration of the system. Setup configures only enough connectivity for management of the system.

Please register Cisco MDS 9000 Family devices promptly with your supplier. Failure to register may affect response times for initial service calls. MDS devices must be registered to receive entitled support services. Press Enter anytime you want to skip any dialog. Use ctrl-c at anytime to skip away remaining dialogs.

Would you like to enter the basic configuration dialog (yes/no):  ${\bf yes}$ 

The setup utility guides you through the basic configuration process. Press Ctrl + C at any prompt to end the configuration process.

**Step 4** Enter the new password for the administrator (Admin is the default).

Enter the password for admin: admin

**Step 5** Enter **yes** (no is the default) to create additional accounts.

Create another login account (yes/no) [n]: yes

While configuring your initial setup, you can create an additional user account (in the network administrator role) in addition to the administrator's account. See the Security Configuration Guide, Cisco DCNM for SAN for information on default roles and permissions.

**Note** User login IDs must contain non-numeric characters.

a) Enter the user login ID [administrator].

Enter the user login ID: user\_name

b) Enter the user password.

Enter the password for user\_name: user-password

The password can contain a combination of alphabets, numeric, and special characters. Do not use any of these special characters in the DCNM password for any deployment mode:  $\langle PACE \rangle \& \%$  "  $^{\circ} = \langle \rangle$ ; :

c) Confirm the user password.

Confirm the password for user name: user-password

I

| Step 6  | Enter yes (no is the default) to create an SNMPv3 account.                                                                                              |  |  |  |
|---------|----------------------------------------------------------------------------------------------------|--|--|--|
|         | Configure read-only SNMP community string (yes/no) [n]: <b>yes</b>                                                                                      |  |  |  |
|         | a) Enter the username (Admin is the default).                                                                                                    |  |  |  |
|         | SNMPv3 user name [admin]: <b>admin</b>                                                                                                    |  |  |  |
|         | b) Enter the SNMPv3 password (minimum of eight characters). The default is admin123.                                                                    |  |  |  |
|         | SNMPv3 user authentication password: <b>admin_pass</b>                                                                                                  |  |  |  |
| Step 7  | Enter yes (no is the default) to configure the read-only or read-write SNMP community string.                                                           |  |  |  |
|         | Configure read-write SNMP community string (yes/no) [n]: <b>yes</b>                                                                                     |  |  |  |
|         | a) Enter the SNMP community string.                                                                                                    |  |  |  |
|         | SNMP community string: snmp_community                                                                                                    |  |  |  |
| Step 8  | Enter a name for the switch.                                                                                                    |  |  |  |
|         | Enter the switch name: switch_name                                                                                                    |  |  |  |
| Step 9  | Enter yes (yes is the default) to configure out-of-band management.                                                                                     |  |  |  |
|         | Continue with Out-of-band (mgmt0) management configuration? [yes/no]: <b>yes</b>                                                                        |  |  |  |
|         | a) Enter the mgmt0 IP address.                                                                                                    |  |  |  |
|         | Mgmt0 IPv4 address: ip_address                                                                                                    |  |  |  |
|         | b) Enter the mgmt0 subnet mask.                                                                                                    |  |  |  |
|         | Mgmt0 IPv4 netmask: subnet_mask                                                                                                    |  |  |  |
| Step 10 | Enter yes (yes is the default) to configure the default gateway (recommended).                                                                          |  |  |  |
|         | Configure the default-gateway: (yes/no) [y]: <b>yes</b>                                                                                                 |  |  |  |
|         | a) Enter the default gateway IP address.                                                                                                    |  |  |  |
|         | IPv4 address of the default gateway: default_gateway                                                                                                    |  |  |  |
| Step 11 | Enter <b>yes</b> (no is the default) to configure advanced IP options such as in-band management, static routes, default network, DNS, and domain name. |  |  |  |
|         | Configure Advanced IP options (yes/no)? [n]: <b>yes</b>                                                                                                 |  |  |  |
|         | a) Enter <b>no</b> (no is the default) at the in-band management configuration prompt.                                                                  |  |  |  |
|         | Continue with in-band (VSAN1) management configuration? (yes/no) [no]: <b>no</b>                                                                        |  |  |  |
|         | b) Enter <b>yes</b> (no is the default) to enable IP routing capabilities.                                                                              |  |  |  |
|         | Enable the ip routing? (yes/no) [n]: <b>yes</b>                                                                                                    |  |  |  |
|         | c) Enter <b>yes</b> (no is the default) to configure a static route (recommended).                                                                      |  |  |  |
|         | Configure static route: (yes/no) [n]: <b>yes</b>                                                                                                    |  |  |  |
|         | Enter the destination prefix.                                                                                                    |  |  |  |
|         | Destination prefix: dest_prefix                                                                                                    |  |  |  |
|         | Enter the destination prefix mask.                                                                                                    |  |  |  |
|         | Destination prefix mask: dest_mask                                                                                                    |  |  |  |

Enter the next-hop IP address.

Next hop ip address: next\_hop\_address

- **Note** Be sure to configure the IP route, the default network IP address, and the default gateway IP address to enable SNMP access. If IP routing is enabled, the switch uses the IP route and the default network IP address. If IP routing is disabled, the switch uses the default gateway IP address.
- d) Enter yes (no is the default) to configure the default network (recommended).

```
Configure the default network: (yes/no) [n]: yes
```

Enter the default network IP address.

**Note** The default network IP address is the destination prefix provided in .

Default network IP address [dest\_prefix]: dest\_prefix

e) Enter yes (no is the default) to configure the DNS IP address.

Configure the DNS IPv4 address? (yes/no) [n]: yes

Enter the DNS IP address.

DNS IPv4 address: name\_server

f) Enter yes (default is no) to configure the default domain name.
 Configure the default domain name? (yes/no) [n]: yes
 Enter the default domain name.

Default domain name: domain\_name

- Step 12Enter yes (no is the default) to enable Telnet service.Enable the telnet server? (yes/no) [n]: yes
- **Step 13** Enter **yes** (no is the default) to enable the SSH service.

Enabled SSH server? (yes/no) [n]: yes

**Step 14** Enter the SSH key type.

Type the SSH key you would like to generate (dsa/rsa)? dsa

- Step 15Enter the number of key bits within the specified range.Enter the number of key bits? (768 to 2048): 768
- **Step 16** Enter **yes** (no is the default) to configure the NTP server.

Configure NTP server? (yes/no) [n]: yes Configure clock? (yes/no) [n] :yes Configure clock? (yes/no) [n] :yes Configure timezone? (yes/no) [n] :yes Configure summertime? (yes/no) [n] :yes Configure the ntp server? (yes/no) [n] : yes

a) Enter the NTP server IP address.

NTP server IP address: ntp\_server\_IP\_address

Step 17Enter noshut (shut is the default) to configure the default switch port interface to the shut state.Configure default switchport interface state (shut/noshut) [shut]: noshut

| Step 18 | Enter <b>on</b> (on is the default) to configure the switch port trunk mode.                                                                                                    |  |  |
|---------|----------------------------------------------------------------------------------------------------|--|--|
|         | Configure default switchport trunk mode (on/off/auto) [on]: <b>on</b>                                                                                                    |  |  |
| Step 19 | Enter no (no is the default) to configure switchport port mode F.                                                                                                    |  |  |
|         | Configure default switchport port mode F (yes/no) [n] : <b>no</b>                                                                                                    |  |  |
| Step 20 | Enter <b>permit</b> (deny is the default) to deny a default zone policy configuration.                                                                                                    |  |  |
|         | Configure default zone policy (permit/deny) [deny]: <b>permit</b>                                                                                                    |  |  |
|         | This step permits traffic flow to all members of the default zone.                                                                                                    |  |  |
| Step 21 | Enter <b>yes</b> (no is the default) to disable a full zone set distribution (see the Fabric Configuration Guide, Cisco<br>DCNM for SAN). Disables the switch-wide default for the full zone set distribution feature.                                                                                                    |  |  |
|         | <pre>Inable full zoneset distribution (yes/no) [n]: yes</pre>                                                                                                    |  |  |
|         | You see the new configuration. Review and edit the configuration that you have just entered.                                                                                                    |  |  |
| Step 22 | Enter <b>no</b> (no is the default) if you are satisfied with the configuration.                                                                                                    |  |  |
|         | The following configuration will be applied:<br>username admin password admin_pass role network-admin<br>username user_name password user_pass role network-admin<br>snmp-server community snmp_community ro<br>switchname switch<br>interface mgmt0<br>ip address ip_address subnet_mask<br>no shutdown<br>ip routing<br>ip route dest_prefix dest_mask dest_address<br>ip default-network dest_prefix<br>ip default-gateway default_gateway<br>ip name-server name_server<br>ip domain-name domain_name<br>telnet server enable<br>ssh key dsa 768 force<br>ssh server enable<br>ntp server ipaddr ntp_server<br>system default switchport shutdown<br>system default switchport trunk mode on<br>system default port-channel auto-create<br>zone default-zone permit vsan 1-4093<br>Zoneset distribute full vsan 1-4093<br>Zould you like to edit the configuration? (yes/no) [n]: no |  |  |
| Step 23 | Enter yes (yes is default) to use and save this configuration:                                                                                                    |  |  |
|         | Jse this configuration and save it? (yes/no) [y]: <b>yes</b>                                                                                                    |  |  |
|         | Caution If you do not save the configuration at this point, none of your changes are updated the next time the switch is rebooted. Enter <b>yes</b> to save the new configuration to ensure that the kickstart and system images are also automatically configured.                                                                                                    |  |  |

## **Configuring In-Band Management**

The in-band management logical interface is VSAN 1. This management interface uses the Fibre Channel infrastructure to transport IP traffic. An interface for VSAN 1 is created on every switch in the fabric. Each

switch should have its VSAN 1 interface that is configured with an IP address in the same subnetwork. A default route that points to the switch that provides access to the IP network should be configured on every switch in the Fibre Channel fabric (see Fabric Configuration Guide, Cisco DCNM for SAN).

Note You can configure both in-band and out-of-band configuration together by entering in the following procedure.

### Procedure

**Step 1** Power on the switch. Switches in the Cisco MDS 9000 Family boot automatically.

**Step 2** Enter the new password for the administrator.

Enter the password for admin: 2004asdf\*lkjh18

The password can contain a combination of alphabets, numeric, and special characters. The password can contain a combination of alphabets, numeric, and special characters. Do not use any of these special characters in the DCNM password for any deployment mode:  $\langle SPACE \rangle \& \%$  " "  $\wedge = \langle \rangle$  ; :

#### **Step 3** Enter **yes** to enter the setup mode.

This setup utility will guide you through the basic configuration of the system. Setup configures only enough connectivity for management of the system. Please register Cisco MDS 9000 Family devices promptly with your supplier. Failure to register may affect response times for initial service calls. MDS devices must be registered to receive entitled support services. Press Enter incase you want to skip any dialog. Use ctrl-c at anytime to skip away remaining dialogs. Would you like to enter the basic configuration dialog (yes/no): **yes** 

The setup utility guides you through the basic configuration process. Press **Ctrl-C** at any prompt to end the configuration process.

**Step 4** Enter **no** (no is the default) if you do not wish to create more accounts.

Create another login account (yes/no) [no]: no

- **Step 5** Configure the read-only or read-write SNMP community string.
  - a) Enter **no** (no is the default) to avoid configuring the read-only SNMP community string. Configure read-only SNMP community string (yes/no) [n]: **no**
- **Step 6** Enter a name for the switch.

**Note** The switch name is limited to 32 alphanumeric characters. The default is switch.

Enter the switch name: switch\_name

**Step 7** Enter **no** (yes is the default) at the configuration prompt to configure out-of-band management.

Continue with Out-of-band (mgmt0) management configuration? [yes/no]: no

**Step 8** Enter **yes** (yes is the default) to configure the default gateway.

Configure the default-gateway: (yes/no) [y]: yes

a) Enter the default gateway IP address.

IP address of the default gateway: default\_gateway

I

| Step 9                                                                          | <b>p 9</b> Enter <b>yes</b> (no is the default) to configure advanced IP options such as in-band management, default network, DNS, and domain name. |                                                                                                    |  |
|---------------------------------------------------------------------------------|----------------------------------------------------------------------------------------------------|----------------------------------------------------------------------------------------------------|--|
|                                                                                 | Config                                                                                                    | gure Advanced IP options (yes/no)? [n]: <b>yes</b>                                                                                                   |  |
|                                                                                 | a) En                                                                                                    | ter yes (no is the default) at the in-band management configuration prompt.                                                                          |  |
|                                                                                 | Сол                                                                                                    | ntinue with in-band (VSAN1) management configuration? (yes/no) [no]: <b>yes</b>                                                                      |  |
|                                                                                 | En                                                                                                    | ter the VSAN 1 IP address.                                                                                                    |  |
|                                                                                 | VSZ                                                                                                    | AN1 IP address: ip_address                                                                                                    |  |
|                                                                                 | En                                                                                                    | ter the subnet mask.                                                                                                    |  |
|                                                                                 | VS                                                                                                    | AN1 IP net mask: subnet_mask                                                                                                    |  |
|                                                                                 | b) En                                                                                                    | ter <b>no</b> (yes is the default) to enable IP routing capabilities.                                                                                |  |
|                                                                                 | Ena                                                                                                    | able ip routing capabilities? (yes/no) [y]: <b>no</b>                                                                                                |  |
|                                                                                 | c) En                                                                                                    | ter <b>no</b> (yes is the default) to configure a static route.                                                                                      |  |
|                                                                                 | Coi                                                                                                    | nfigure static route: (yes/no) [y]: <b>no</b>                                                                                                    |  |
|                                                                                 | d) En                                                                                                    | ter <b>no</b> (yes is the default) to configure the default network.                                                                                 |  |
|                                                                                 | Coi                                                                                                    | nfigure the default-network: (yes/no) [y]: <b>no</b>                                                                                                 |  |
|                                                                                 | e) En                                                                                                    | ter <b>no</b> (yes is the default) to configure the DNS IP address.                                                                                  |  |
|                                                                                 | Coi                                                                                                    | nfigure the DNS IP address? (yes/no) [y]: <b>no</b>                                                                                                  |  |
|                                                                                 | f) En                                                                                                    | ter <b>no</b> (no is the default) to skip the default domain name configuration.                                                                     |  |
|                                                                                 | Соз                                                                                                    | nfigure the default domain name? (yes/no) [n]: <b>no</b>                                                                                             |  |
| Step 10                                                                         | tep 10 Enter no (yes is the default) to disable Telnet service.                                                                                     |                                                                                                    |  |
|                                                                                 | Enable                                                                                                    | e the telnet service? (yes/no) [y]: <b>no</b>                                                                                                    |  |
| Step 11                                                                         | Enter <b>y</b>                                                                                                    | yes (no is the default) to enable the SSH service.                                                                                                   |  |
|                                                                                 | Enable                                                                                                    | ed SSH service? (yes/no) [n]: <b>yes</b>                                                                                                    |  |
| Step 12                                                                         | tep 12 Enter the SSH key type (see the Security Configuration Guide, Cisco DCNM for SAN) the generate.                                              |                                                                                                    |  |
|                                                                                 | Type t                                                                                                    | the SSH key you would like to generate (dsa/rsa/rsa1)? <b>rsa</b>                                                                                    |  |
| Step 13                                                                         | Enter the number of key bits within the specified range.                                                                                            |                                                                                                    |  |
|                                                                                 | Enter                                                                                                    | the number of key bits? (768 to 1024): 1024                                                                                                    |  |
| <b>Step 14</b> Enter <b>no</b> (no is the default) to configure the NTP server. |                                                                                                    | no (no is the default) to configure the NTP server.                                                                                                  |  |
|                                                                                 | Configure NTP server? (yes/no) [n] <b>: no</b>                                                                                                    |                                                                                                    |  |
| Step 15                                                                         | Enter s                                                                                                    | shut (shut is the default) to configure the default switch port interface to the shut state.                                                         |  |
|                                                                                 | Config                                                                                                    | gure default switchport interface state (shut/noshut) [shut]: <b>shut</b>                                                                            |  |
|                                                                                 | Note                                                                                                    | The management Ethernet interface is not shut down at this point—only the Fibre Channel, iSCSI, FCIP, and Gigabit Ethernet interfaces are shut down. |  |
| Step 16                                                                         | Enter a                                                                                                    | auto (off is the default) to configure the switch port trunk mode.                                                                                   |  |

Configure default switchport trunk mode (on/off/auto) [off]: auto Step 17 Enter **deny** (deny is the default) to deny a default zone policy configuration. Configure default zone policy (permit/deny) [deny]: deny This step denies traffic flow to all members of the default zone. Step 18 Enter **no** (no is the default) to disable a full zone set distribution. Enable full zoneset distribution (yes/no) [n]: no This step disables the switch-wide default for the full zone set distribution feature. You see the new configuration. Review and edit the configuration that you have entered. Step 19 Enter **no** (no is the default) if you are satisfied with the configuration. The following configuration will be applied: username admin password admin pass role network-admin snmp-server community snmp community rw switchname switch interface vsan1 ip address ip\_address subnet\_mask no shutdown ip default-gateway default gateway no telnet server enable ssh key rsa 1024 force ssh server enable no system default switchport shutdown system default switchport trunk mode auto no zone default-zone permit vsan 1-4093 no zoneset distribute full vsan 1-4093 Would you like to edit the configuration? (yes/no) [n]: no

### **Step 20** Enter yes (yes is default) to use and save this configuration.

Use this configuration and save it? (yes/no) [y]: yes

**Caution** If you do not save the configuration at this point, none of your changes are updated the next time the switch is rebooted. Enter **yes** to save the new configuration. To ensure that the kickstart and system images are also automatically configured.

### Using the setup Command

To make changes to the initial configuration at a later time, you can enter the **setup** command in EXEC mode.

```
switch# setup
---- Basic System Configuration Dialog ----
This setup utility will guide you through the basic configuration of
the system. Setup configures only enough connectivity for management
of the system.
*Note: setup always assumes a predefined defaults irrespective
of the current system configuration when invoked from CLI.
Press Enter incase you want to skip any dialog. Use ctrl-c at anytime
to skip away remaining dialogs.
Would you like to enter the basic configuration dialog (yes/no): yes
```

The setup utility guides you through the basic configuration process.

L

### Starting a Switch in the Cisco MDS 9000 Family

The following procedure is a review of the tasks you should have completed during hardware installation, including starting up the switch. These tasks must be completed before you can configure the switch.

| Note   | You must use the CLI for initial switch start up.                                                                                                    |  |  |  |
|--------|----------------------------------------------------------------------------------------------------|--|--|--|
|        | Procedure                                                                                                    |  |  |  |
| Step 1 | Verify the following physical connections for the new Cisco MDS 9000 Family switch:                                                                                                    |  |  |  |
|        | • The console port is physically connected to a computer terminal (or terminal server).                                                                                                    |  |  |  |
|        | • The management 10/100 Ethernet port (mgmt0) is connected to an external hub, switch, or router.                                                                                                    |  |  |  |
|        | <b>Tip</b> Save the host ID information for future use (for example, to enable licensed features). The host ID information is provided in the Proof of Purchase document that accompanies the switch. |  |  |  |
| Step 2 | Verify that the default console port parameters are identical to those of the computer terminal (or terminal server) attached to the switch console port:                                             |  |  |  |
|        | • 9600 baud                                                                                                    |  |  |  |
|        | • 8 data bits                                                                                                    |  |  |  |
|        | • 1 stop bit                                                                                                    |  |  |  |
|        | • No parity                                                                                                    |  |  |  |
| Step 3 | Power on the switch.                                                                                                    |  |  |  |
|        | The switch boots automatically and the switch# prompt appears in your terminal window.                                                                                                    |  |  |  |

### Accessing the Switch

After initial configuration, you can access the switch in one of the three ways:

- Serial console access—You can use a serial port connection to access the CLI.
- In-band IP (IPFC) access—You can use Telnet or SSH to access a switch in the Cisco MDS 9000 Family
  or use SNMP to connect to a Cisco DCNM-SAN application.
- Out-of-band (10/100BASE-T Ethernet) access—You can use Telnet or SSH to access a switch in the Cisco MDS 9000 Family or use SNMP to connect to a Cisco DCNM-SAN application.

After initial configuration, you can access the switch in one of three ways (see Figure 2: Switch Access Options, on page 22):

• Serial console access—You can use a serial port connection to access the CLI.

- In-band IP (IPFC) access—You can use Telnet or SSH to access a switch in the Cisco MDS 9000 Family or use Cisco DCNM-SAN to access the switch.
- Out-of-band (10/100BASE-T Ethernet) access—You can use Telnet or SSH to access a switch in the Cisco MDS 9000 Family or use Cisco DCNM-SAN to access the switch.

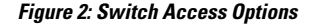

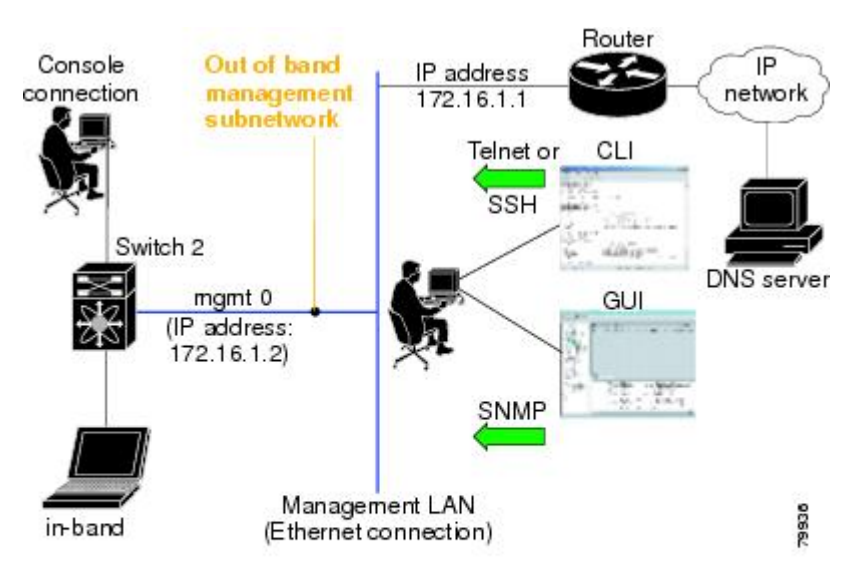

## **Prerequisites for Installing DCNM on Windows**

- During the initial installation, disable all security and antivirus tools that are running on your Windows server.
- Do not run any other management applications on the Cisco DCNM server or the Cisco DCNM database server.
- Before installing Cisco DCNM, ensure that the hostname is mapped with the IP address in the hosts file under the location C:\WINDOWS\system32\drivers\etc\hosts.
- On Windows, remote Cisco DCNM installations or upgrades must be done through the console using VNC or through the Remote Desktop Client (RDC) in console mode (ensuring RDC is used with the /Console option). This process is important if the default PostgreSQL database is used with Cisco DCNM, because this database requires the local console for all installations and upgrades.
- Telnet Client application is not installed by default on Microsoft Windows Vista. To install Telnet Client, choose Start > Programs > Control Panel > Click Turn Windows features on or off (if you have UAC turned on, provide permissions to continue). Check Telnet Client check box and click Ok.

- You can run CiscoWorks on the same PC as Cisco DCNM although the Java requirements are different. When installing the later Java version for Cisco DCNM, make sure that it does not overwrite the earlier Java version that is required for CiscoWorks. Both versions of Java can coexist on your PC.
- Ensure that you use the same Operating System for all the nodes in the Federation setup.
- In the Federation setup, ensure that the server time is synchronized across all the nodes of the Federation setup. The servers will not be able to communicate if the time is not synchronized. We recommend that you use NTP server to synchronize time across all the nodes.
- Ensure that you uninstall the Windows Defender application, and restart Windows 2016 server before installing Cisco DCNM on Windows 2016 server.

## Prerequisites for Installing DCNM on Linux

• For RHEL, the maximum shared memory size must be 256 MB or more. To configure the maximum shared memory to 256 MB, use the following command: **sysctl -w kernel.shmmax=268435456**. Save the **kernel.shmmax=268435456** value in the **/etc/sysctl.conf** file. If this value is not correct, the Cisco DCNM server fails after the server system reboots. For more information, visit the following URL:

http://www.postgresql.org/docs/8.4/interactive/kernel-resources.html

- The server system must be registered with the DNS servers.
- No other programs must be running on the server.
- Ensure that you select English as the preferred language during RHEL installation.
- Ensure that you use the same Operating System for all the nodes in the Federation setup.
- In the Federation setup, ensure that the server time is synchronized across all the nodes of the Federation setup. The servers will not be able to communicate if the time is not synchronized. We recommend that you use NTP server to synchronize time across all the nodes.
- After you upgrade from Cisco DCNM Release 11.2(1) on Linux Standalone server, ensure that you clear the browser cache and Java console cache before you launch the Web UI and download the SAN Client. The Java console remembers the previous version of the SAN client data. If you do not clear Java console cache, you will not be able to use the latest downloaded SAN Client.

## **Antivirus exclusion**

Scanning the Cisco DCNM includes the scanning of the database files. This process will hamper the performance on the DCNM while operation. While scanning the Cisco DCNM on Linux RHEL server, exclude the directory /usr/local/cisco/dcm/db and /var/lib/dcnm.

For more information, refer to https://wiki.postgresql.org.

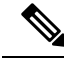

**Note** We recommend you to stop Anti-Virus scanning while installing DCNM because the port being used or blocked might cause failures. After the installation, you can enable or install Anti-Virus application with specific guidelines to avoid DCNM directories as part of the scan.

## **Oracle Database for DCNM Servers**

This section details about the database required for the installation of DCNM server.

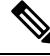

Note

This section is not applicable for Cisco DCNM Native HA installation.

Cisco DCNM supports the following databases:

- Oracle Database 11g
- Oracle Database 12c
- Oracle RAC 11g, and 12c

You can change from the local database to an external Oracle database, if required.

Note

Cisco DCNM is configured with AL32UTF8 character set.

The Cisco DCNM Database size is not limited and increases based on the number of nodes and ports that the DCNM manages with Performance Manager Collections enabled. You cannot restrict the database size. Cisco recommends that you use Oracle SE or Enterprise edition, instead of Oracle XE, due to table space limitations.

This section contains the following:

## **Oracle SQLPlus Command-Line Tool**

The Oracle database procedures in this section require the use of the SQL\*Plus command-line tool. The SQL\*Plus executable is typically installed in the bin directory under the Oracle home directory.

### **Linux Environment Variables**

If you are using Linux, before you use the SQL\*Plus command-line tool, ensure that the ORACLE\_HOME and ORACLE\_SID environment variables are set to correct values.

For example, if you are using Oracle 11g on Linux, the following commands set the environment variables to the default Oracle home directory and SID if you are using a bash shell:

```
export ORACLE_HOME=<usr_home_directory>/app/oracle/product/11.2.0/
(or identify the Oracle home on the Oracle installed server)
export ORACLE SID=XE
```

### init.ora File

The init.ora file specifies startup parameters. The default name and location of the file is platform specific, as shown in the following table.

| Oracle<br>Version | Operating System  | Location of init.ora File                                               |
|-------------------|-------------------|-------------------------------------------------------------------------|
| 12c               | Microsoft Windows | C:\app\Zdministrator\virtual\product\12.2.0\dhome_1\srvm\admin\init.ora |
|                   | Linux             | /usr/lib/oracle/orcl/app/oracle/product/12.2.0/db_1/srvm/initORCL.ora   |
| 11g               | Microsoft Windows | $\label{eq:c:app} \  \  \  \  \  \  \  \  \  \  \  \  \ $               |
|                   | Linux             | /usr/lib/oracle/orcl/app/oracle/product/11.1.0/db_1/dbs/initORCL.ora    |

| Table 3: Name and Defa | ault Location of init.ora File |
|------------------------|--------------------------------|
|------------------------|--------------------------------|

## **Backing up the Oracle Database**

Copy the oracle backup/restore script from the Cisco DCNM server directory DCNM\_SERVER\_Install/dcm/dcnm/bin.

For Linux, the script name is backup-remote-oracledb.sh/restore-remote-oracledb.sh and edit the DB\_HOME variable to point to the Oracle installation.

For Windows, the script name is **backup-remote-oracledb.bat/restore-remote-oracledb.bat** and edit *DB\_HOME* variable to point to the Oracle installation.

Use the following path for Oracle DBHOME:

• On Linux-/usr/lib/oracle/xe/app/oracle/product/10.2.0/server

Replace /usr/lib/oracle with the Oracle installation path.

• On windows-C:\oraclexe\app\oracle\product\10.2.0\server

Replace C: \oraclexe with the Oracle installation path.

### **Preparing the Oracle Database**

You can prepare an Oracle database.

### Procedure

| Step 1 | Increase the number of sessions and processes to 150 each. For more information, see the Increasing the Number of Sessions and Processes to 150 Each, on page 27. |
|--------|----------------------------------------------------------------------------------------------------|
| Step 2 | Increase the number of open cursors to 1000. For more information, see the Increasing the Number of Open Cursors to 1000, on page 27.                             |

### **Logging Into Oracle**

You can log into the Oracle database by using the SQL\*Plus command-line tool.

### Before you begin

Ensure that you know the database administrator username and password.

### Procedure

| Step 1 | Run the SQL*Plus executable.                                                                                         |
|--------|----------------------------------------------------------------------------------------------------|
|        | A command prompt appears.                                                                                            |
| Step 2 | Enter the <b>connect</b> command.                                                                                    |
|        | The Username prompt appears.                                                                                         |
| Step 3 | Enter the database administrator username.                                                                           |
|        | The Password prompt appears.                                                                                         |
| Step 4 | Enter the password for the username that you specified.                                                              |
|        | For example, if the Oracle administrator username is system and the password is oracle, you would log in as follows: |
|        | Example:                                                                                                    |
|        |                                                                                                    |

Username: **sys as sysdba** Password: **oracle** 

### What to do next

For more information about using SQL\*Plus, see the documentation for the Oracle database version that you are using.

### Increasing the SYSTEM Tablespace

You can increase the SYSTEM tablespace.

### Procedure

| Step 1 | Use the SQL*Plus command-line tool to log in to the Oracle database. For more information, see the Oracle SQLPlus Command-Line Tool, on page 24. |
|--------|----------------------------------------------------------------------------------------------------|
| Step 2 | Enter the following command:                                                                                                    |
|        | <pre>select file_name, bytes, autoextensible, maxbytes from dba_data_files where tablespace_name='SYSTEM';</pre>                                 |
| Step 3 | Enter the following command:                                                                                                    |
|        | alter database datafile filename autoextend on next 100m maxsize 2000m;                                                                          |
|        | where <i>file_name</i> is the filename from the output of the <b>select</b> command in the previous step.                                        |
|        | The SYSTEM tablespace is increased.                                                                                                    |
|        |                                                                                                    |

**Step 4** Enter the **exit** command.

### Increasing the Number of Sessions and Processes to 150 Each

For each DCNM instance configured in the same Oracle database, the number of cursors and processes must be increased to more than the 150 and 1000.

For example, if two DCNM standalone (non HA) instances are configured to use the same Oracle database, the cursors and process must be increased to 300 and 2000 approximately, depending on any performance degradation or SQL Exception errors occurred during normal operations of either of the DCNM instances.

### Procedure

**Step 1** Ensure that the init.ora file exists and that it contains the single line that is applicable for your Oracle database installation. If there are additional lines, remove them.

For more information, see the init.ora File, on page 24.

- **Step 2** Use the SQL\*Plus command-line tool to log in to the Oracle database. For more information, see the Oracle SQLPlus Command-Line Tool, on page 24.
- **Step 3** Shut down the system by entering the **shutdown** command. If the command fails, use the **shutdown abort** command.
- **Step 4** Enter the following command:

startup pfile='init file name';

where *init\_file\_name* is the init.ora filename for your Oracle database installation. For more information, see the init.ora File, on page 24.

**Step 5** Set the number of sessions to 150 by entering the following command:

alter system set sessions = 150 scope=spfile;

- **Step 6** Shut down the system by entering the **shutdown** command. If the command fails, use the **shutdown abort** command.
- **Step 7** Start up the system by entering the **startup** command.
- **Step 8** Verify that the number of sessions and processes is changed to 150 by entering the following command: show parameter sessions
- **Step 9** Exit by entering the **exit** command.

### Increasing the Number of Open Cursors to 1000

You can increase the number of open cursors to 1000.

#### Procedure

**Step 1** Ensure that the init.ora file exists and that it contains the single line that is applicable for your Oracle database installation. If there are additional lines in the file, remove them.

|        | For more information, see the init.ora File, on page 24.                                                                                             |
|--------|----------------------------------------------------------------------------------------------------|
| Step 2 | Use the SQL*Plus command-line tool to log in to the Oracle database. For more information, see the Oracle SQLPlus Command-Line Tool, on page 24.     |
| Step 3 | Shut down the system by entering the <b>shutdown</b> command. If the command fails, use the <b>shutdown abort</b> command.                           |
| Step 4 | Enter the following command:                                                                                                    |
|        | <pre>startup pfile='init_file_name'</pre>                                                                                                    |
|        | where <i>init_file_name</i> is the init.ora filename for your Oracle database installation. For more information, see the init.ora File, on page 24. |
| Step 5 | Set the number of open cursors to 1000 by entering the following command:                                                                            |
|        | alter system set open_cursors = 1000 scope=spfile;                                                                                                   |
| Step 6 | Shut down the system by entering the <b>shutdown</b> command. If the command fails, use the <b>shutdown abort</b> command.                           |
| Step 7 | Start up the system by entering the <b>startup</b> command.                                                                                          |
| Step 8 | Verify that the number of open cursors is changed to 1000 by entering the following command:                                                         |
|        | show parameter open_cursors                                                                                                    |
| Step 9 | Exit by entering the <b>exit</b> command.                                                                                                    |

### **Creating an Oracle DB User using the Command Prompt**

To create an Oracle DB user using the command prompt, follow these steps:

```
export ORACLE_SID=XE
export ORACLE_HOME=/usr/lib/oracle/xe/app/oracle/product/10.2.0/server
cd $ORACLE_HOME/bin
sqlplus
sys as sysdba
create user dcnmdbusername identified by dcnmdbuserpassword default tablespace users temporary
tablespace temp;
grant connect, resource to dcnmdbusername;
grant create session to dcnmdbusername;
grant dba to dcnmdbusername;
```

**Note** Ensure you set the Oracle\_SID and Oracle\_Home and enter the values for the DB Username and password fields.

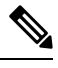

Note When a DBA account cannot be created, an account with DML/DDL/schema privilege is sufficient.

### Connecting to an Oracle RAC with SCAN Feature Type DB

To connect to an Oracle RAC with SCAN Feature type DB, enter the following command:

# appmgr update -u jdbc:oracle:thin:@//[ip\_addr]:1521/[service name] -n [username] -p
[password]

## **Database for Federation Setup**

Cisco DCNM can be deployed as Cisco DCNM-SAN federation. For Cisco DCNM-SAN federation, the database URL (properties) must remain the same for all Cisco DCNM-SAN nodes in the federation.

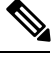

Note

Ensure that you do not provide multicast addresses to form the federation.

## Remote Oracle Database Utility Scripts for Backup and Restore

Irrespective of the platform, Cisco DCNM is installed (Windows or Linux), the following scripts to backup and restore the remote Oracle database.

Utility scripts for Oracle database that is installed on Linux platform are;

- 1. backup-remote-oracledb.sh
- 2. restore-remote-oracledb.sh

Utility scripts for Oracle database that is installed on Windows platform are:

- 1. backup-remote-oracledb.bat
- 2. restore-remote-oracledb.bat

Cisco DCNM host is configured to run with a remote Oracle database. As part of housekeeping, you can copy DCNM utility scripts to a remote Oracle database and restore the DCNM database schema.

To run the utility scripts, you need the database administrator credentials. These scripts will prompt you for:

- 1. DCNM database password (the user name is already present)
- 2. Username/password of the admin user.

While entering the DBA user credentials, ensure that you do not to enter "sys" as sysdba" because in some versions of Oracle, the presence of space might cause the backup/restore to fail. Instead, user should provide valid user credentials that does not have a space in the user name, for example, system or sysdba. The admin credentials are not saved/cached and hence they do not leak sensitive credential information.

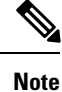

User scripts under **dcnm/bin** can be run only by administrator user.

## Local PostgreSQL Database Utility Scripts for Backup and Restore

Utility scripts for Local PostgreSQL database that is installed in RHEL machine are:

1. backup-pgsql-dcnm-db.sh

### 2. restore-pgsql-dcnm-db.sh

Utility scripts for Local PG database that is installed in Windows machine are:

- 1. backup-pgsql-dcnm-db.bat
- 2. restore-pgsql-dcnm-db.bat
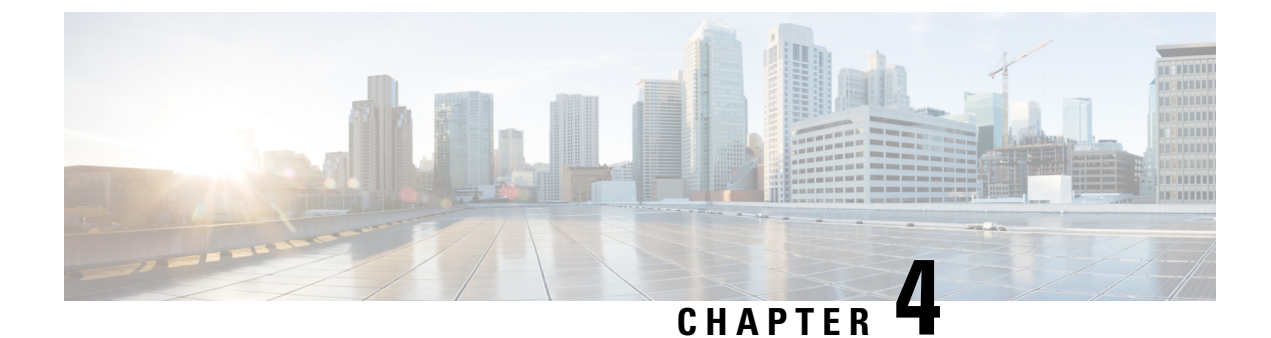

## **Installing the Cisco DCNM**

This chapter contains the following sections:

- Installing Cisco DCNM on Windows, on page 31
- Installing Cisco DCNM on Linux, on page 38
- Launching SAN Client and Device Manager, on page 45

## Installing Cisco DCNM on Windows

Perform the following tasks to install Cisco DCNM on Windows.

### **Uninstalling the Cisco DCNM on Windows**

Perform this procedure to uninstall Cisco DCNM on Windows.

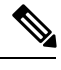

Note

We recommend that you follow these steps in the same order.

### Before you begin

You must remove the Cisco DCNM instance completely before you use the same server to install a different version of DCNM.

- **Step 1** Stop Cisco DCNM Services.
- **Step 2** Uninstall the Postgres database.
- **Step 3** Uninstall the Cisco DCNM.
- Step 4 Navigate to C:\Users\Administrator location, and delete .cisco\_mds9000 folder.
- **Step 5** Navigate to C:\Program Files\Zero G Registry location, and delete the Zero G Registry folder.
- **Step 6** Navigate to C:\Users\Administrator location, and delete **InstallAnywhere** folder.
- **Step 7** Ensure that all the ports required for Cisco DCNM installation are free and available.
- **Step 8** Delete the Cisco DCNM directory.

**Step 9** Restart the Windows VM.

### **Downloading the Cisco DCNM Windows Installer and Properties File**

The first step to installing the DCNM on Windows is to download the dcnm.exe file.

| Note             | If you plan to use Federation application functions, you must deploy the dcnm.exe file twice.                                                                                                    |
|------------------|----------------------------------------------------------------------------------------------------|
|                  | Procedure                                                                                                    |
| Step 1           | Go to the following site: http://software.cisco.com/download/ .                                                                                                    |
| Step 2           | In the Select a Product search box, enter Cisco Data Center Network Manager.<br>Click on Search icon.                                                                                               |
| Step 3           | Click on <b>Data Center Network Manager</b> from the search results.<br>A list of the latest release software for Cisco DCNM available for download is displayed.                                   |
| Step 4<br>Step 5 | In the Latest Releases list, choose Release 11.2(1).<br>Locate the DCNM Windows Installer and click the <b>Download</b> icon.<br>The installer file is of the format dcnm-installer-x64.11.2.1.exe. |
| Step 6           | Locate the DCNM Silent Installer Property Files and click the <b>Download</b> icon.<br>This file will be used during Silent Installation.                                                           |
| Step 7           | Save both the files to your directory that will be easy to find when you begin the installation.                                                                                                    |

### Installing Cisco DCNM on Windows Using the GUI

Perform the following steps to install DCNM Windows using the GUI:

| Step 1 | Locate the donm.exe file that you have downloaded.                 |
|--------|--------------------------------------------------------------------|
|        | Double click on the donm.exe file.                                 |
|        | InstallAnywhere progress bar appears to show the progress.         |
| Step 2 | On the Introduction screen, read the instructions.                 |
|        | Choose a vendor from the OEM Vendor drop-down list.                |
|        | • Cisco Systems, Inc-to install Cisco Data Center Network Manager. |

• IBM-to install the IBM Data Center Network Manager.

Click Next.

- **Step 3** Check Add server to existing federation checkbox if DCNM is installed as a secondary appliance in a Federation setup.
- **Step 4** Check **Secure Ciphers** checkbox to allow only switches with strong ciphers to be discovered by DCNM.
- **Step 5** To install DCNM-SAN and SMI-S for the first time, choose the location for installation. In the Install Location field, click **Choose**, and provide the appropriate folder path. Click **Restore Default Folder** if DCNM is installed as a part of the Federation setup.

Click Next.

**Step 6** Choose the appropriate RDBMS for the DCNM server.

Select the database that is based on your requirement.

- Install PostgreSQL—Installs the PostgreSQL database that is bundled along with the dcnm.exe.
- Existing PostgreSQL 9.4
- Existing Oracle 10g/11g/12c
- Existing Oracle 10g/11g/12c RAC

In the Service Name field, enter the service name of the Oracle RAC server. Enter a maximum of three host IP addresses. Click OK. The DB URL is generated.

If the Cisco DCNM installer detected an existing RDBMS installation, the DB URL field shows the hostname.

Cisco DCNM installation with existing PostgresSQL requires an existing schema with the same name as the DCNM username, which is owned by the same username. When there are no schemas existing with the DCNM username, or if you don't have the ownership of the schema with the same denmuser name, the tables are created in the default schema, which is known as "public".

- **Note** You can't upgrade the DCNM Server with tables created in the default public schema.
- **Note** In Oracle, when a new user is created, a schema name with the same name as the username is created automatically.

In the DCNM DB User field, enter the username that the Cisco DCNM uses to access the database. In the DCNM DB Password field, enter the password for the database user account that you specified. If you select **Add Server to an existing federation**, modify the database URL by selecting the corresponding RDBMS option. Because all the servers in federation refer to the same database, you must provide the denmuser name and password of the primary server.

Click Next. Review the limitations with Oracle Database and click OK.

Click Next.

- **Step 7** In the Port Configuration Options screen, choose the interface and web ports for Cisco DCNM.
  - From the Server IP Address list, choose the IP address that you want to use for the Cisco DCNM server. The list shows only the IP addresses currently that are assigned to network interfaces on the server system.
  - If you want to change the port that the Cisco DCNM-SAN web server listens to, enter the new port number in the SAN Web Server Port field. By default, the Cisco DCNM-SAN web server listens to TCP port 443.

**Note** During Cisco DCNM installation, use port numbers that are not commonly used. For example, 87 and 23 are reserved or restricted web ports.

Click Next.

**Step 8** In the Choose archive Folder for DCNM screen, provide a folder path to store device configuration files, user preferences and so on.

Perform one of the following:

- Click Choose to select a path to store the DCNM LAN archive directory.
- **Note** If you must choose a remote system, provide the UNC path. For example: //Server/Share/directorypath.
- Click Restore Default Folder to retain the default folder.
- **Note** Ensure that this folder is accessible by all nodes in the Federation setup.

Click Next.

- **Step 9** In the Local User Credentials screen, provide a valid username and password to access both DCNM SAN and DCNM LAN appliances.
  - In the Admin Username field, enter a name for a Cisco DCNM server user. The installer creates the Cisco DCNM server user and assigns the Administrator role to it.
  - In the Password field, enter a password for the user, and in the Confirm Password field, reenter the password.

Adhere to the following password requirements. If you don't comply with the requirements, the DCNM application may not function properly:

- It must be at least 8 characters long and contain at least one alphabet and one numeral.
- It can contain a combination of alphabets, numerals, and special characters.
- Do not use any of these special characters in the DCNM password for any deployment mode: <SPACE> & \$ % ` ` ^ = <> ; :

### Click Next.

- **Step 10** In the Authentication Settings screen, choose the authentication method that the Cisco DCNM server should use to authenticate users who log on to the Cisco DCNM client. You can choose one of the following:
  - Local—Cisco DCNM client users are authenticated by the Cisco DCNM server user accounts only.
  - RADIUS—Cisco DCNM client users are authenticated by a RADIUS server.
  - TACACS+—Cisco DCNM client users are authenticated by a TACACS+ server.

You can configure LDAP authentication after installing DCNM.

Note

|         | behavior.                                                                                                    |
|---------|----------------------------------------------------------------------------------------------------|
|         | Only if the TACACS/RADIUS/LDAP server isn't reachable or down, the Local user will be validated and is able to log in.                                                                                                    |
|         | If LDAP/RADIUS/TACACS server is reachable and authentication fails on TACACS/LDAP/RADIUS, then no fall back to local.                                                                                                    |
| Step 11 | <ul> <li>If you chose RADIUS or TACACS+, do the following:</li> <li>a) In the primary server address field, enter the IPv4 address of the server in dotted-decimal format.</li> <li>b) In the primary server key field, enter the shared secret of the server.</li> <li>c) (Optional) If you want to ensure that Cisco DCNM can communicate with the server, click Verify.</li> <li>d) In the secondary server address field, enter the IPv4 address of the server in dotted-decimal format.</li> <li>e) In the secondary server key field, enter the IPv4 address of the server in dotted-decimal format.</li> <li>e) In the secondary server key field, enter the shared secret of the server.</li> <li>f) (Optional) If you want to ensure that Cisco DCNM can communicate with the server, click Verify.</li> <li>g) In the tertiary server address field, enter the address of the server in the dotted-decimal format.</li> </ul> |
|         | <ul> <li>i) In the tertiary server key field, enter the shared secret of the server.</li> <li>i) (Optional) If you want to ensure that Cisco DCNM can communicate with the server, click Verify.</li> <li>Click Next</li> </ul>                                                                                                    |
|         | Chek Next.                                                                                                    |
| Step 12 | In the Choose Shortcut Folder screen, specify path where you want to create the DCNM icons.                                                                                                    |
|         | If you want the installer to create the shortcuts for all users who can log into the server system, check the <b>Create icons for All Users</b> check box.                                                                                                    |
|         | Click Next.                                                                                                    |
| Step 13 | In the Pre-Installation Summary screen, review the installation configuration.                                                                                                    |
|         | Click <b>Previous</b> to go to the previous tabs and modify the configuration.                                                                                                    |
|         | Click Next.                                                                                                    |
| Step 14 | On the confirmation window, click <b>Yes</b> to begin the DCNM installation.                                                                                                    |
|         | The progress bar description shows the process during the installation.                                                                                                    |
| Step 15 | On the Install Complete screen, the installed components are listed. Click <b>Done</b> to start the DCNM server.                                                                                                    |
| -       | <b>Note</b> Do not close the installer, nor kill the wizard. Ensure that you click <b>Done</b> .                                                                                                    |
|         | Wait until the DCNM is deployed on the system.                                                                                                    |
|         | The prompt will return after the silent install is complete.                                                                                                    |
| Sten 16 | Open a browser and enter https://< <dcnm_server_ip_address>&gt;</dcnm_server_ip_address>                                                                                                    |
| 0.04 10 | Press <b>Return</b> key to launch the Web Interface of Cisco DCNM on Windows for LAN and SAN Management.                                                                                                    |

After TACACS/RADIUS/LDAP is enabled, Local user "admin" can't be accessible. This is default

### Installing Cisco DCNM Windows in a Server Federation Environment using GUI

To install DCNM in a server federation environment:

### Before you begin

Ensure that you have installed DCNM on the Primary server. Follow the instructions provided in #unique 48 section.

| W                   | ile installing DCNM on the Secondary server, check Add server to existing federation checkbox.                                                                                                    |
|---------------------|----------------------------------------------------------------------------------------------------|
| T<br>sc             | s makes the DCNM installed as a secondary appliance in a Federation setup. The Pre-installation Summary<br>ten displays the Federation status and nodes in the Federation Settings area.                                                                                                    |
| C<br>if             | ck Secure Ciphers checkbox to allow only switches with strong ciphers to be discovered by DCNM, only<br>be Secure Ciphers was enabled on the Primary.                                                                                                    |
| C<br>st<br>ci<br>st | co DCNM uses both strong and weak ciphers when connecting to switches. If user you wants to use only ng ciphers for network, select the checkbox. Ensure that the switches in your network support strong there before you select checkbox, as DCNM will not be able to connect to switches which do not support ng ciphers. |
| M                   | dify the database URL by selecting the corresponding RDBMS option.                                                                                                    |
| N                   | All the servers in federation refer to the same database, and therefore you must provide the DCNM user name and password of the primary server. Also, you must provide the database user name and password of the primary server.                                                                                            |
|                     |                                                                                                    |

The user name and password of the database are same for all the server installation forming the federation. Similarly, the user name and password of DCNM are same for all the server installation forming the federation.

### Installing Cisco DCNM Windows through Silent Installation

Cisco DCNM supports Silent installation only on Local Authorization mode and not on Remote Authorization mode.

Perform the following steps to install DCNM Windows through silent installation.

```
Procedure
```

Step 1

Unzip, extract and open the installer.properties file and update the following properties.

```
#-----BASIC Properties-----
DCNM_IP_ADDRESS=<ip_address_of_host_machine>
USER INSTALL_DIR=C:\\Program Files\\Cisco Systems
INSTALLATION TYPE=NEW INSTALL
#INSTALLATION TYPE=UPGRADE
```

SAN\_FEDERATION=FALSE #SAN\_FEDERATION=TRUE

**Step 2** Configure the database parameters.

If you are using PostgreSQL database, edit this block:

#-----DATABASE Properties------#User can configure these properties to use existing database or # install fresh Postgres as database for the DCNM. Existing database # can be postgres (remote or local), Oracle (remote or local) # or it can be Oracle RAC. #------USE\_EXISTING\_DB=FALSE #USE\_EXISTING\_DB=TRUE

PG\_DB\_PATH=C:\\Program Files\\Cisco Systems\\dcm\\db

#-----New Postgres------DCNM\_DB\_URL=jdbc\:postgresql\://localhost\:5432/dcmdb DCNM\_DB\_NAME=dcmdb SELECTED\_DATABASE=postgresql DCNM\_DB\_USERNAME=dcnmuser DCNM\_DB\_USER\_PASSWORD=dcnmuser

If you are using the Oracle database, edit this block:

```
#------DATABASE Properties------
#User can configure these properties to use existing database or
# install fresh Postgres as database for the DCNM. Existing database
# can be postgres (remote or local), Oracle (remote or local)
# or it can be Oracle RAC.
#------
USE_EXISTING_DB=FALSE
#USE_EXISTING_DB=TRUE
```

ORA DB PATH=C:\\oraclexe\\app\\oracle\\product\\10.2.0\\server

#### **Step 3** Configure the user credentials for DCNM.

```
#-----User Configuration------
#DCNM User Configuration Properties
#If you want to use special characters in DCNM_ADMIN
#credentials,Please use escape character(\) before
#the symbol [For eg. Password "an$6x12" must be specified as "an\$6x12" ].
#------
```

DECRYPT\_PASSWORDS=FALSE DCNM\_ADMIN\_USER=admin DCNM ADMIN\_USER PASSWORD=admin123

#-----User Configuration-----

#### **Step 4** Enable the Secure Ciphers.

#-----Secure Ciphers-----#DCNM uses both strong and weak ciphers when connecting to switches #If user wants to use only strong ciphers for connection, please set #property to TRUE. Make sure your switches support strong ciphers before #setting the property as DCNM will not be able to connect to switches which #support only weak ciphers.

#-----SECURE CIPHER=FALSE

|        | #SECURE_CIPHER=TRUE<br>#                                                                                                    |
|--------|----------------------------------------------------------------------------------------------------|
| Step 5 | Configure IBM Raven to install IBM Data Center Network Manager.                                                                                  |
|        | #IBM Raven Support<br>#Set true if Vendor is IBM, by default false<br>#                                                                          |
|        | IBM_INSTALL=FALSE /*Does not install IBM Data Center Network Manager*/<br>#                                                                      |
| Step 6 | Navigate to the directory where you downloaded the Cisco DCNM Windows software and run the appropriate installer by using the following command: |
|        | dcnm-release.exe -i silent -f path_of_installer.properties_file                                                                                  |
|        | You can check the status of installation in the Task Manager process.                                                                            |
| Step 7 | Open a browser and enter https://< <dcnm_server_ip_address>&gt;.</dcnm_server_ip_address>                                                        |
|        | Pross <b>Detum</b> key to loungh the Web Interface of Ciese DCNM for SAN Management                                                              |

## **Installing Cisco DCNM on Linux**

Perform the following tasks to install Cisco DCNM on Linux.

## **Uninstalling the Cisco DCNM on Linux**

Perform this procedure to uninstall Cisco DCNM on Linux.

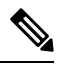

Note

We recommend that you follow these steps in the same order.

#### Before you begin

You must remove the Cisco DCNM instance completely before you use the same server to install a different version of DCNM.

| Step 1 | Stop DCNM services on the DCNM server using the <b>/root/Stop_DCNM_Servers</b> command. |
|--------|-----------------------------------------------------------------------------------------|
| Step 2 | Uninstall the Postgres database using the </db/uninstall-postgresql command.            |
| Step 3 | Uninstall the Cisco DCNM Server using the /root/Uninstall_DCNM command.                 |
| Step 4 | Delete the hidden .cisco_mds9000 file, using the rm -rf.cisco_mds9000 command.          |
| Step 5 | Delete the Zero G Registry using the rm -rf /var/.com.zerog.registry.xml command.       |
| Step 6 | Delete the hidden InstallAnywhere folder using the rm -rf .InstallAnywhere command.     |
| Step 7 | Ensure that all the ports required for Cisco DCNM installation are free and available.  |

L

- **Step 8** Delete the DCNM directory using the **rm -rf /usr/local/cisco/\***. Delete the DCNM directory if you've saved in any other directory.
- **Step 9** Restart the RHEL system.

### **Uninstalling the Cisco DCNM on Linux**

The following sample shows the list of commands that you must run, to uninstall te Cisco DCNM on Linux.

```
[dcnm-linux]# /root/Stop_DCNM_Servers
[dcnm-linux]# /<<dcnm_installed dir>>/db/uninstall-postgresql
[dcnm-linux]# /root/Uninstall_DCNM
[dcnm-linux]# rm -rf .cisco_mds9000
[dcnm-linux]# rm -rf /var/.com.zerog.registry.xml
[dcnm-linux]# rm -rf .InstallAnywhere
[dcnm-linux]# rm -rf /usr/local/cisco/*
[dcnm-linux]# restart
[dcnm-linux]#
```

### **Downloading the Cisco DCNM Linux Installer and Properties File**

The first step to installing the DCNM on Linux is to download the dcnm.bin file.

```
N
```

Note If you plan to use Federation application functions, you must deploy the dcnm.bin file twice.

| Step 1<br>Step 2 | Go to the following site: http://software.cisco.com/download/ .<br>In the Select a Product search box, enter Cisco Data Center Network Manager. |
|------------------|----------------------------------------------------------------------------------------------------|
|                  | Click on Search icon.                                                                                                    |
| Step 3           | Click on Data Center Network Manager from the search results.                                                                                   |
|                  | A list of the latest release software for Cisco DCNM available for download is displayed.                                                       |
| Step 4           | In the Latest Releases list, choose Release 11.1(1).                                                                                            |
| Step 5           | Locate the DCNM Linux Installer and click the Download icon.                                                                                    |
|                  | The installer file is of the format donm-installer-x64.11.1.1.bin.                                                                              |
| Step 6           | Locate the DCNM Silent Installer Property Files and click the Download icon.                                                                    |
|                  | This file will be used during Silent Installation.                                                                                              |
| Step 7           | Save both the files to your directory that will be easy to find when you begin the installation.                                                |
|                  |                                                                                                    |

## Installing Cisco DCNM on Linux Using the GUI

Perform the following steps to install DCNM Linux using the GUI:

|        | Procedure                                                                                                    |
|--------|----------------------------------------------------------------------------------------------------|
| Step 1 | Locate the dcnm-installer-x64. <release-name>.bin file that you have downloaded.</release-name>                                                                                                    |
|        | Run the donm.bin installer file.                                                                                                    |
|        | InstallAnywhere progress bar appears showing the progress.                                                                                                    |
| Step 2 | On the Introduction screen, read the instructions.                                                                                                    |
|        | Choose a vendor from OEM Vendor drop-down list.                                                                                                    |
|        | Cisco Systems, Inc-to install Cisco Data Center Network Manager                                                                                                    |
|        | IBM—to install IBM Data Center Network Manager                                                                                                    |
|        | Click Next.                                                                                                    |
| Step 3 | Check <b>Add server to existing federation</b> checkbox if DCNM is installed as a secondary appliance in a Federation setup.                                                                                                    |
| Step 4 | Check Secure Ciphers checkbox to allow only switches with strong ciphers to be discovered by DCNM.                                                                                                    |
| Step 5 | To install DCNM-SAN and SMI-S for the first time, choose the location for installation. In the Install Location field, click <b>Choose</b> , and provide the appropriate folder path. Click <b>Restore Default Folder</b> if DCNM is installed as a part of the Federation setup.                                                                                                |
|        | Click Next.                                                                                                    |
| Step 6 | Choose the appropriate RDBMS for the DCNM server.                                                                                                    |
|        | Select the database that is based on your requirement.                                                                                                    |
|        | • Install PostgreSQL—Installs the PostgreSQL database that is bundled along with the dcnm.bin.                                                                                                    |
|        | • Existing PostgreSQL 9.4—Existing PostgreSQL database that is already set up, with a clean schema.                                                                                                    |
|        | • Existing Oracle 10g/11g/12c—Existing Oracle database that is already set up, with a clean schema.                                                                                                    |
|        | • Existing Oracle 10g/11g/12c RAC—Existing Oracle database that is already set up, with a clean schema.                                                                                                    |
|        | In the Service Name field, enter the service name of the Oracle RAC server. Enter a maximum of three host IP addresses. Click <b>OK</b> . The DB URL is generated.                                                                                                    |
|        | If the Cisco DCNM installer detected an existing RDBMS installation, the DB URL field shows the hostname.                                                                                                    |
|        | <b>Note</b> Cisco DCNM installation with existing PostgresSQL requires an existing schema with the same name as the DCNM username, which is owned by the same username. When there is no schema existing with the DCNM username, or if you do not have the ownership of the schema with the same denmuser name, the tables are created in the default schema, known as "public". |
|        | If the tables are created in the default schema, you may encounter authentication issues after upgrading Cisco DCNM. You will have to create a schema with the sane name as the DCNM username owned by the same                                                                                                    |

Cisco DCNM Installation and Upgrade Guide for SAN Deployment, Release 11.2(1)

username. For instructions, see User and Schemas, on page 71.

**Note** In Oracle, when a new user is created, a schema name with the same name as the username is created automatically.

In the **DCNM DB User** field, enter the username that Cisco DCNM user uses to access the database. In the **DCNM DB Password** field, enter the password for the database user account that you specified. If you select **Add Server to an existing federation**, modify the database URL by selecting the corresponding RDBMS option. Because all the servers in Federation refer to the same database, you must provide the denuuser name and password of the primary server.

Click Next. Review the limitations with Oracle Database and click OK.

Click Next.

- **Step 7** In the Port Configuration Options screen, choose the interface and web ports for Cisco DCNM.
  - From the Server IP Address list, choose the IP address that you want to use for the Cisco DCNM server. The list shows only the IP addresses currently that are assigned to network interfaces on the server system.
  - If you want to change the port that the Cisco DCNM-SAN web server listens to, enter the new port number in the SAN Web Server Port field. By default, the Cisco DCNM-SAN web server listens to TCP port 443.
    - **Note** During Cisco DCNM installation, use port numbers that are free. For example, 87 and 23 are reserved or restricted web ports.

Click Next.

**Step 8** In the Choose archive Folder for DCNM screen, provide a folder path to store device configuration files, user preferences and so on.

Perform one of the following:

- Click Choose to select a path to store the DCNM archive directory.
  - **Note** If you must choose a remote system, provide the UNC path. For example: //Server/Share/directorypath.
- Click Restore Default Folder to retain the default folder.

Click Next.

- **Step 9** In the Local User Credentials screen, provide a valid username and password to access DCNM SAN appliances.
  - In the Admin Username field, enter a name for a Cisco DCNM server user. The installer creates the Cisco DCNM server user and assigns the Administrator role to it.
  - In the Password field, enter a password for the user, and in the Confirm Password field, reenter the password.

Adhere to the following password requirements. If you do not comply with the requirements, the DCNM application may not function properly:

- It must be at least eight characters long and contain at least one alphabet and one numeral.
- It can contain a combination of alphabets, numerals, and special characters.
- Do not use any of these special characters in the DCNM password for any deployment mode: <SPACE> & \$ % ` ` ^ = <> ; :

|         | Click Next.                                                                                                    |
|---------|----------------------------------------------------------------------------------------------------|
| Step 10 | In the Authentication Settings screen, choose the authentication method that the Cisco DCNM server must use to authenticate users who log on to the Cisco DCNM client. You can choose one of the following:                                                                                                    |
|         | • Local—Cisco DCNM client users are authenticated by the Cisco DCNM server user accounts only.                                                                                                    |
|         | • <b>RADIUS</b> —Cisco DCNM client users are authenticated by a RADIUS server.                                                                                                    |
|         | • TACACS+—Cisco DCNM client users are authenticated by a TACACS+ server.                                                                                                    |
| Step 11 | If you chose RADIUS or TACACS+, do the following:                                                                                                    |
|         | <ul><li>b) In the primary server key field, enter the shared secret of the server.</li></ul>                                                                                                    |
|         | <ul> <li>c) (Optional) If you want to ensure that Cisco DCNM can communicate with the server, click Verify.</li> <li>d) In the secondary server address field, enter the IPv4 address of the server in dotted-decimal format.</li> <li>e) In the secondary server key field, enter the shared secret of the server.</li> </ul> |
|         | <ul> <li>f) (Optional) If you want to ensure that Cisco DCNM can communicate with the server, click Verify.</li> <li>g) In the tertiary server address field, enter the address of the server in the dotted-decimal format.</li> <li>h) In the tertiary server key field, enter the shared secret of the server.</li> </ul>    |
|         | i) (Optional) If you want to ensure that Cisco DCNM can communicate with the server, click <b>Verify</b> .                                                                                                    |
|         | Click <b>Next</b> .                                                                                                    |
|         | The Choose Link Folder is skipped and by default the location is /root directory.                                                                                                    |
| Step 12 | In the Pre-Installation Summary screen, review the installation configuration.                                                                                                    |
|         | Click <b>Previous</b> to go to the previous tabs and modify the configuration.                                                                                                    |
|         | Click Next.                                                                                                    |
| Step 13 | On the confirmation window, click Yes to begin the DCNM installation.                                                                                                    |
|         | The progress bar description shows the process during the installation.                                                                                                    |
| Step 14 | On the Install Complete screen, the installed components are listed. Click <b>Done</b> to start the DCNM server.                                                                                                    |
|         | Wait until the DCNM is deployed on the system.                                                                                                    |
| Step 15 | Open a browser and enter https://< <dcnm_server_ip_address>&gt;.</dcnm_server_ip_address>                                                                                                    |
|         | Press Return key to launch the Web Interface of Cisco DCNM for SAN Management.                                                                                                    |
|         |                                                                                                    |

## Installing Cisco DCNM Linux in a Server Federation Environment Using GUI

To install DCNM in a server federation environment:

#### Before you begin

Ensure that you have installed DCNM on the Primary server. Follow the instructions in Installing Cisco DCNM on Linux Using the GUI, on page 40 section.

| While                         | nstalling DCNM on the Secondary server, check Add server to existing federation checkbox                                                                                                    |
|-------------------------------|----------------------------------------------------------------------------------------------------|
| This ma<br>screen             | akes the DCNM installed as a secondary appliance in a Federation setup. The Pre-installation Su displays the Federation status and nodes in the Federation Settings area.                                                                                                    |
| Check<br>if the S             | Secure Ciphers checkbox to allow only switches with strong ciphers to be discovered by DCNM ecure Ciphers were enabled on the Primary.                                                                                                    |
| Cisco I<br>for the<br>you sel | DCNM uses both strong and weak ciphers when connecting to switches. If you use only strong on network, select the checkbox. Ensure that the switches in your network support strong ciphers ect checkbox, as DCNM will not be able to connect to switches which do not support strong c                                                                                                    |
| Modify                        | the database URL by selecting the corresponding RDBMS option.                                                                                                    |
| Note                          | All the servers in federation refer to the same database, and therefore you must provide the I username and password of the primary server. Also, you must provide the database usernam password of the primary server.                                                                                                    |
| The us                        | ername and password of the database are same for all the server installation forming the federally the username and password of DCNM are same for all the server installation forming the federally the username and password of DCNM are same for all the server installation forming the federally the username and password of DCNM are same for all the server installation forming the federally the username and password of DCNM are same for all the server installation forming the federally the username and password of DCNM are same for all the server installation forming the federal server installation forming the federal server installation server installation forming the federal server installation server installation server installation server installation server installation server installation server installation server installation server installation server installation serv |

### Installing Cisco DCNM Linux Through Silent Installation

Cisco DCNM supports Silent installation only on Local Authorization mode and not on Remote Authorization mode.

Perform the following steps to install DCNM Linux through silent installation.

#### Procedure

**Step 1** Unzip, extract, and open the installer.properties file and update the following properties.

```
#-----BASIC Properties------
DCNM_IP_ADDRESS=<ip_address_of_host_machine>
USER_INSTALL_DIR=/usr/local/cisco/dcm
INSTALLATION_TYPE=NEW_INSTALL
#INSTALLATION_TYPE=UPGRADE
SAN_FEDERATION=FALSE
#SAN_FEDERATION=TRUE
```

#### **Step 2** Configure the database parameters.

If you are using PostgreSQL database, edit this block:

```
#-----New Postgress-----PG DB PATH=/usr/local/cisco/dcm/db
```

```
#PG_DB_PATH=/opt/dctest/cisco/dcm/db /*non-default installation directory*/
#BACKUP_FILE=/opt/dctest/cisco/dcm/dcnm/bin/<backup-filename> /*non-default backup file
directory*/
```

DCNM\_DB\_URL=jdbc\:postgresql\://localhost\:5432/dcmdb

DCNM DB NAME=dcmdb SELECTED DATABASE=postgresql DCNM DB USERNAME=dcnmuser DCNM DB USER PASSWORD=dcnmuser #CLEAN DATABASE=TRUE

If you are using the Oracle database, edit this block:

#-----DATABASE Properties-----#User can configure these properties to use existing database or # install fresh Postgres as database for the DCNM. Existing database # can be postgres (remote or local), Oracle (remote or local) # or it can be Oracle RAC. #-----USE EXISTING DB=FALSE #USE EXISTING DB=TRUE ORA DB PATH=C:\\oraclexe\\app\\oracle\\product\\10.2.0\\server

#### Step 3 Configure the Data Path for DCNM.

#-----DATA PATH------#Data path is the folder location where DCNM LAN related #information like Config archives, templates etc. are stored. # In DCNM LAN Cluster mode this folder has to be a shared folder. #For linux and windows it will be different as the folder structure vaires

DATA PATH=/usr/local/cisco/dcm/dcnm #-----DATA PATH------

#### Step 4 Configure the user credentials for DCNM.

```
#-----User Configuration-----
#DCNM User Configuration Properties
#If you want to use special characters in DCNM ADMIN
#credentials,Please use escape character(\) before
#the symbol [For eg. Password "anfx12" must be specified as "anfx12" ].
```

DECRYPT PASSWORDS=FALSE DCNM ADMIN USER=admin DCNM ADMIN USER PASSWORD=admin123

#-----User Configuration-----

#### Step 5 Enable the Secure Ciphers.

#-----Secure Ciphers-----#DCNM uses both strong and weak ciphers when connecting to switches #If user wants to use only strong ciphers for connection, please set #property to TRUE. Make sure your switches support strong ciphers before #setting the property as DCNM will not be able to connect to switches which #support only weak ciphers.

\_\_\_\_\_

```
#______
SECURE CIPHER=FALSE
#SECURE CIPHER=TRUE
#_____
```

Configure IBM Raven to install IBM Data Center Network Manager. Step 6

> #-----IBM Raven Support-----#Set true if Vendor is IBM, by default false #-----\_\_\_\_\_

**Step 7** Navigate to the directory where you downloaded the Cisco DCNM Linux software and run the appropriate installer by using the following command:

dcnm-release.bin -i silent -f path\_of\_installer.properties\_file

You can check the status of installation by using the following command **ps -ef | grep 'LAX'**. The prompt will return after the silent install is complete.

Step 8 Open a browser and enter https://<<DCNM\_server\_IP\_Address>>.

Press Return key to launch the Web Interface of Cisco DCNM on Linux for SAN Management.

## Launching SAN Client and Device Manager

This following sections explain the various methods to launch Cisco DCNM SAN Client and Device Manager.

### Launching SAN Client and Device Manager from Web UI

To launch Cisco DCNM SAN Client and Device Manager from the Cisco DCNM Web UI, perform the following steps:

| Step 1<br>Step 2 | Log in to Cisco DCNM Web UI after installing Cisco DCNM SAN deployment.<br>Click on the gear icon, and click <b>DCNM SAN &amp; DM</b> . |  |
|------------------|----------------------------------------------------------------------------------------------------|--|
|                  | Save the donm-client.zip to your directory.                                                                                             |  |
| Step 3<br>Step 4 | Extract the contents of dcnm-client.zip to dcnm-clientzip/bin directory.<br>To launch the SAN Client and Device Manager:                |  |
|                  | • If you are launching DCNM on Windows environment:                                                                                     |  |
|                  | Double-click on the FMClient.bat file to launch the Cisco DCNM SAN Client.                                                              |  |
|                  | Double-click on the DeviceManager.bat to launch the Cisco DCNM Device Manager.                                                          |  |
|                  | • If you are launching DCNM on Linux environment:                                                                                       |  |
|                  | Run ./FMClient.sh Script to launch SAN Client.                                                                                          |  |
|                  | Run ./Devicemanager.sh script to launch Device Manager.                                                                                 |  |
|                  |                                                                                                    |  |

### Launching SAN Client and Device Manager from DCNM Server

By default, the SAN Client and Device Manager are installed along with the Cisco DCNM Server, when you install DCNM. To launch Cisco DCNM SAN Client and Device Manager from the Cisco DCNM Server, perform the following steps:

### Procedure

| <b>Step 1</b> Log in to the DCNM server. |  |
|------------------------------------------|--|
|------------------------------------------|--|

Step 2 Navigate to Cisco Systems\dcm\fm\bin\ directory.

**Step 3** To launch the SAN Client and Device Manager:

### • For Windows deployment:

Double-click on the FabricManager.bat file to launch the Cisco DCNM SAN Client.

Double-click on the DeviceManager.bat file to launch the Cisco DCNM Device Manager.

• For Linux deployment:

Run the ./ FabricManager.sh script to launch the Cisco DCNM SAN Client.

Run the ./DeviceManager.sh script to launch the Cisco DCNM Device Manager.

## Launching DCNM SAN Client from DCNM SAN for Windows deployment with Custom SSL Certificate

When you install Cisco DCNM for Windows with custom SSL configured on the DCNM server, you can't launch the SAN Client. Modify the certificates to launch the SAN Client successfully.

To modify the certificates and launch the DCNM SAN Client from Windows Deployment, perform the following steps:

| Step 1 | Extract public key using the following command. command.                                                                                                    |  |  |  |  |  |
|--------|----------------------------------------------------------------------------------------------------|--|--|--|--|--|
| Step 2 | <b>keytool.exe -exportcert -file dcnmweb.crt -alias sme -keystore C:\[DCNM Install directory]\cisco\dcm\wildfly-14.0.1.Final\Standalone\configuration\fmserver.jks</b><br>Generate key store using the following command. |  |  |  |  |  |
|        |                                                                                                    |  |  |  |  |  |
| •      | keytool.exe -importcert -trustcacerts -file dcnmweb.crt -keystore fmtrust.jks -storetype jks                                                                                                    |  |  |  |  |  |
| Step 3 | keytool.exe -importcert -trustcacerts -file dcnmweb.crt -keystore fmtrust.jks -storetype jks<br>Copy the newly created fmtrust.jks to \fm\lib\fm directory.                                                               |  |  |  |  |  |

**Step 6** Run the **FabricManager.bat** batch file to launch the Cisco DCNM SAN Client.

#### Example

The following sample example shows the command to modify the certificates and launch the DCNM SAN Client from Windows Deployment.

```
// extract public key from the new fmserver.jks and save it to dcnmweb.crt,
alias "sme", password "<<storepass-kwd>>"
c:\[DCNM install directory]\dcm\java\jdk11\bin>
keytool.exe -exportcert -file dcnmweb.crt -alias sme -keystore C:\[DCNM Install directory]
\cisco\dcm\wildfly-14.0.1.Final\Standalone\configuration\fmserver.jks
Enter keystore password:
Certificate stored in file <dcnmweb.crt>
c:\[DCNM install directory]\dcm\java\jdk11\bin> dir
chain-cert.pem dcnmweb.crt jjs keytool rmiregistry
                           jrunscript rmid
dcnm.csr
              java
// generate key store without password, during the command,
just use random password dcnm123
c:\[DCNM install directory]\dcm\java\jdk11\bin> keytool.exe -importcert -trustcacerts
-file dcnmweb.crt -keystore fmtrust.jks -storetype jks
Enter keystore password:
Re-enter new password:
Owner: CN=Lin, OU=cisco, O=cisco, L=sj, ST=ca, C=US
Issuer: CN=rhel144, OU=DCBu, O=Cisco, L=BGL, ST=KA, C=IN
Serial number: 1086
Valid from: Wed Nov 13 12:17:23 PST 2019 until: Thu Nov 12 12:17:23 PST 2020
Certificate fingerprints:
        SHA1: F8:19:CB:79:FC:93:08:54:74:9A:BC:F3:8F:CB:9C:A7:22:56:3D:0F
        SHA256: 8F:06:1F:72:15:FD:12:B5:E9:43:E4:61:0E:00:E0:1C:96:CE:9C:90:82:
                3C:5C:EA:A1:49:A8:A9:66:9B:86:31
Signature algorithm name: SHA256withRSA
Subject Public Key Algorithm: 2048-bit RSA key
Version: 3
Extensions:
#1: ObjectId: 2.16.840.1.113730.1.13 Criticality=false
0000: 16 1D 4F 70 65 6E 53 53 4C 20 47 65 6E 65 72 61 ... OpenSSL Genera
0010: 74 65 64 20 43 65 72 74
                              69 66 69 63 61 74 65
                                                        ted Certificate
#2: ObjectId: 2.5.29.35 Criticality=false
AuthorityKeyIdentifier [
KeyIdentifier [
0000: C9 1E 9B 17 EF AE E4 AF 7A E3 88 BC 2D C9 B9 E9 .....z....
0010: FC EC 40 82
                                                         ..@.
]#3: ObjectId: 2.5.29.19 Criticality=false
BasicConstraints:[
 CA:false
  PathLen: undefined
1
#4: ObjectId: 2.5.29.14 Criticality=false
SubjectKeyIdentifier [
KeyIdentifier [
0000: 9A 9E B4 98 95 8C 9F FB 0B 57 A5 6D 78 EB 8D C1 .....W.mx...
0010: BB 80 00 DE
                                                         . . . .
1
```

```
]
Trust this certificate? [no]: yes
Certificate was added to keystore
c:\[DCNM install directory]\dcm\java\jdk11\bin>dir
chain-cert.pem dcnmweb.crt java jrunscript rmid
dcnm.csr fmtrust.jks jjs keytool rmiregistry
c:\[DCNM install directory]\dcm\java\jdk11\bin> cp fmtrust.jks ..\..\fm\lib\fm
cp: overwrite â..\..\fm\lib\fm\fmtrust.jks? y
```

# Launching DCNM SAN Client from DCNM SAN for Linux deployment with

c:\[DCNM install directory]\dcm\java\jdk11\bin> FabricManager.bat

### Custom SSL Certificate

When you install Cisco DCNM for Linux with custom SSL configured on the DCNM server, you cant launch the SAN Client. You must modify the certificates to launch the SAN Client successfully.

To modify the certificates and launch the DCNM SAN Client from Linux Deployment, perform the following steps:

#### Procedure

| Exti        | ract public key using the following command.                                                                                             |
|-------------|----------------------------------------------------------------------------------------------------|
| /ke<br>'usr | ytool -exportcert -file dcnmweb.crt -alias sme -keystore<br>r/local/cisco/dcm/wildfly-14.0.1.Final/standalone/configuration/fmserver.jks |
| Gen         | herate key store using the following command.                                                                                            |
| ./ke        | ytool -importcert -trustcacerts -file dcnmweb.crt -keystore fmtrust.jks -storetype jks                                                   |
| Cop         | by the newly created <b>fmtrust.jks</b> to /fm/lib/fm directory.                                                                         |
| Loc         | ate the <b>dcnm-client.zip</b> , downloaded from Web UI or DCNM server.                                                                  |
| Rep         | blace the <b>fmtrust.jks</b> in the /bin directory with the newly created <b>fmtrust.jks</b> file.                                       |
| Rur         | the / Fahric Managar sh script to launch the Cisco DCNM SAN Client                                                                       |

### Example

The following sample example shows the command to modify the certificates and launch the DCNM SAN Client from Linux Deployment.

```
// extract public key from the new fmserver.jks and save it to dcnmweb.crt,
alias "sme", password "<<storepass-pwd>>"
[root@dcnm-lnx1 bin]# ./keytool -exportcert -file dcnmweb.crt -alias sme
-keystore /usr/local/cisco/dcm/wildfly-14.0.1.Final/standalone/configuration/fmserver.jks
Enter keystore password:
Certificate stored in file <dcnmweb.crt>
```

```
[root@dcnm-M5-2-lnx1 bin]# 1s
chain-cert.pem dcnmweb.crt jjs
                                        keytool rmiregistry
                            jrunscript rmid
donm.csr
               iava
// generate key store without password, during the command.
[root@dcnm-lnx1 bin]# ./keytool -importcert -trustcacerts -file dcnmweb.crt
-keystore fmtrust.jks -storetype jks
                             //Navigate to
Enter keystore password:
/usr/local/cisco/dcm/fm/conf/serverstore.properties.
//Fetch the keystore password from dcnmtrustedclient.token field.
Re-enter new password:
Owner: CN=Lin, OU=cisco, O=cisco, L=sj, ST=ca, C=US
Issuer: CN=rhel144, OU=DCBu, O=Cisco, L=BGL, ST=KA, C=IN
Serial number: 1086
Valid from: Wed Nov 13 12:17:23 PST 2019 until: Thu Nov 12 12:17:23 PST 2020
Certificate fingerprints:
        SHA1: F8:19:CB:79:FC:93:08:54:74:9A:BC:F3:8F:CB:9C:A7:22:56:3D:0F
        SHA256: 8F:06:1F:72:15:FD:12:B5:E9:43:E4:61:0E:00:E0:1C:96:CE:9C:90:82:
                3C:5C:EA:A1:49:A8:A9:66:9B:86:31
Signature algorithm name: SHA256withRSA
Subject Public Key Algorithm: 2048-bit RSA key
Version: 3
Extensions:
#1: ObjectId: 2.16.840.1.113730.1.13 Criticality=false
0000: 16 1D 4F 70 65 6E 53 53 4C 20 47 65 6E 65 72 61 ..OpenSSL Genera
0010: 74 65 64 20 43 65 72 74 69 66 69 63 61 74 65 ted Certificate
#2: ObjectId: 2.5.29.35 Criticality=false
AuthorityKeyIdentifier [
KeyIdentifier [
0000: C9 1E 9B 17 EF AE E4 AF 7A E3 88 BC 2D C9 B9 E9 .....z....
0010: FC EC 40 82
                                                       ..@.
1
1
#3: ObjectId: 2.5.29.19 Criticality=false
BasicConstraints:[
 CA:false
 PathLen: undefined
1
#4: ObjectId: 2.5.29.14 Criticality=false
SubjectKeyIdentifier [
KeyIdentifier [
0000: 9A 9E B4 98 95 8C 9F FB 0B 57 A5 6D 78 EB 8D C1 .....W.mx...
0010: BB 80 00 DE
                                                        . . . .
1
1
Trust this certificate? [no]: yes
Certificate was added to keystore
[root@dcnm-M5-2-lnx1 bin]# ls
chain-cert.pem dcnmweb.crt java jrunscript rmid
              fmtrust.jks jjs keytool rmiregistry
dcnm.csr
[root@dcnm-M5-2-lnx1 bin]# pwd
/usr/local/cisco/dcm/java/jdk11/bin
[root@dcnm-M5-2-lnx1 bin]#
[root@dcnm-M5-2-lnx1 bin]# cp fmtrust.jks ../../.fm/lib/fm
cp: overwrite â../../fm/lib/fm/fmtrust.jks? y
```

[root@dcnm-M5-2-lnx1 dcm]# cd fm/download/ [root@dcnm-M5-2-lnx1 download]# pwd /usr/local/cisco/dcm/fm/download [root@dcnm-M5-2-lnx1 download]# ls dcnm-clientzip.zip // for remote access, in fm/download/dcnm-clientzip.zip, replace bin/fmtrust.jks with this new fmtrust.jks

[root@dcnm-M5-2-lnx1 bin]# ./ FabricManager.sh

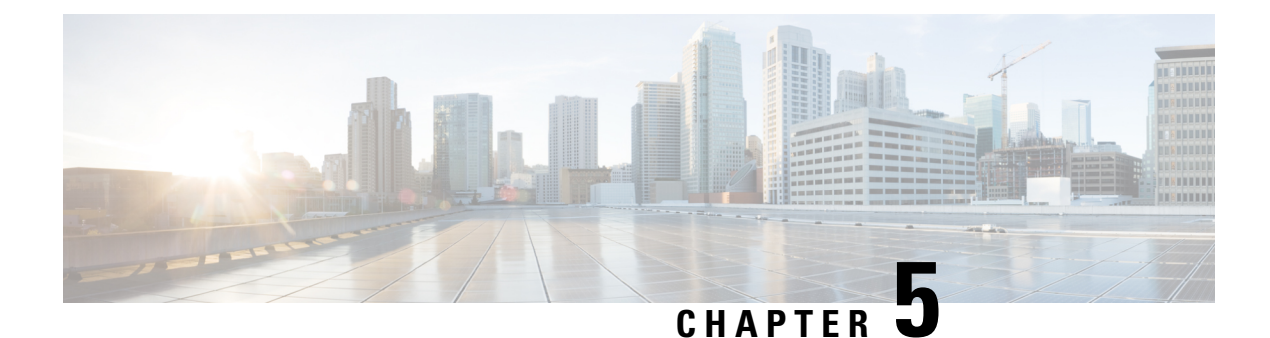

# **Upgrading Cisco DCNM**

This section includes instructions for upgrading your Cisco DCNM Appliance installation in the following scenarios:

| Cisco DCNM Installer version | Release from which you can upgrade |
|------------------------------|------------------------------------|
| DCNM 11.2(1)                 | • DCNM 11.1(1)                     |
|                              | • DCNM 11.0(1)                     |

Adhere to the following password requirements. If you do not comply with the requirements, the DCNM application might not function properly:

- It must be at least 8 characters long and contain at least one alphabet and one numeral.
- It can contain a combination of alphabets, numerals, and special characters.
- Do not use any of these special characters in the DCNM password for all platforms:

<**SPACE**> & \$ % ' " ^ = < > ; :

However, after the upgrade, since Postgres DBMS is restored from the backup that is taken on DCNM 10.4(2), you must logon to the Cisco DCNM Web UI using the password used on DCNM Release 10.4(2) appliance.

This chapter contains the following:

- Retaining the CA Signed Certificate, on page 51
- Upgrading to Cisco SAN on Windows, on page 52
- Upgrading to Cisco SAN on Linux, on page 55

## **Retaining the CA Signed Certificate**

Perform this procedure if you need to retain the CA signed SSL Certificate after upgrade.

When you configure a 3-node federation setup and apply external CA certificate, do the following:

- 1. Stop DCNM servers in Federation.
- 2. Generate CA certificates for Primary Servers, and apply the same CA certificate in the three secondary servers.

3. Start the Primary server first, then the secondary, third server thereafter, on Federation.

Note that if you change the keystore password or alias, you need to update it in the **standalone-san.xml** document located at:

<DCNM install root>\dcm\wildfly-10.1.0.Final\standalone\configuration\standalone-san.xml

Update the password in the **keystore** tag and alias:

```
<keystore key-password>="fmserver_1_2_3 key-alias="updated-key-alias"
keystore-password="updated-password"
path="<DCNM install root>\dcm\wildfly-10.1.0.Final\standalone\configuration\fmserver.jks">
```

#### Procedure

| Step 1 | Backup  | Backup the signed certificate from the location:                                                                        |  |  |  |
|--------|---------|----------------------------------------------------------------------------------------------------|--|--|--|
|        | • Fc    | or Windows: <dcnm_install_root>\dcm\wildfly-10.1.0.Final\standalone\configuration\fmserver.jks</dcnm_install_root>      |  |  |  |
|        | • Fc    | or Linux: <b><dcnm_install_root>/dcm/wildfly-10.1.0.Final/standalone/configuration/fmserver.jks</dcnm_install_root></b> |  |  |  |
| Step 2 | Upgrad  | le to Cisco DCNM Release 11.2(1).                                                                                       |  |  |  |
| Step 3 | After u | pgrade, copy the certificate to the same location on the upgraded version of the Cisco DCNM.                            |  |  |  |
|        | Note    | You must load the certificates to the same location as mentioned in Step 1, on page 52.                                 |  |  |  |
| Step 4 | Restart | the DCNM Services.                                                                                                    |  |  |  |

## **Upgrading to Cisco SAN on Windows**

The following sections provide instructions to upgrade Cisco DCNM SAN on Windows to the latest version:

### Uninstalling the Cisco DCNM on Windows

Perform this procedure to uninstall Cisco DCNM on Windows.

Note

We recommend that you follow these steps in the same order.

#### Before you begin

You must remove the Cisco DCNM instance completely before you use the same server to install a different version of DCNM.

#### Procedure

**Step 1** Stop Cisco DCNM Services.

| Step 2 | Uninstall the Postgres database.                                                             |
|--------|----------------------------------------------------------------------------------------------|
| Step 3 | Uninstall the Cisco DCNM.                                                                    |
| Step 4 | Navigate to C:\Users\Administrator location, and delete .cisco_mds9000 folder.               |
| Step 5 | Navigate to C:\Program Files\Zero G Registry location, and delete the Zero G Registry folder |
| Step 6 | Navigate to C:\Users\Administrator location, and delete InstallAnywhere folder.              |
| Step 7 | Ensure that all the ports required for Cisco DCNM installation are free and available.       |
| Step 8 | Delete the Cisco DCNM directory.                                                             |
| Step 9 | Restart the Windows VM.                                                                      |
|        |                                                                                              |

## **Upgrading Cisco DCNM Windows using GUI**

Before you begin, make sure that Cisco DCNM 11.0(1) or 11.1(1) is up and running.

### Procedure

| Step 1 | Stop the DCNM services.                                           |
|--------|-------------------------------------------------------------------|
| Step 2 | Run the Cisco DCNM software for Release 11.2(1) executable file.  |
|        | Upgrade Notification window appears                               |
| Step 3 | Click <b>OK</b> to begin the upgrade.                             |
| Step 4 | Click <b>Done</b> after the upgrade is complete.                  |
|        | The Cisco DCNM Release 11.2(1) services will start automatically. |

## **Upgrading Cisco DCNM Windows Federation using GUI**

Before you begin, make sure that Cisco DCNM 11.0(1) or 11.1(1) is up and running.

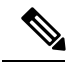

Note Ensure that both primary and secondary database properties are same.

| Step 1 | Stop both the primary and secondary DCNM services.                         |
|--------|----------------------------------------------------------------------------|
| Step 2 | On the primary server, run the Cisco DCNM Release 11.2(1) executable file. |
|        | Upgrade notification window appears.                                       |
| Step 3 | Click <b>OK</b> to begin the upgrade.                                      |
| Step 4 | On the primary server, click <b>Done</b> after the upgrade is complete.    |

The Cisco DCNM Release 11.2(1) services will start automatically on the primary server.

- Step 5On the secondary server, perform run the Cisco DCNM Release 11.2(1) executable file.Upgrade notification window appears.
- **Step 6** Click **OK** to begin the upgrade.
- **Step 7** On the secondary server, click **Done** after the upgrade is complete.

The Cisco DCNM Release 11.2(1) services will start automatically on the secondary server.

### **Upgrading Cisco DCNM Windows through Silent Installation**

Before you begin, make sure that Cisco DCNM 11.0(1) or 11.1(1) is up and running.

**Note** Cisco DCNM supports Silent installation and upgrade only on Local Authorization mode and not on Remote Authorization mode.

### Procedure

**Step 1** Stop the DCNM services.

#### **Step 2** Open the installer.properties file and update the following properties:

```
INSTALLATION_TYPE=UPGRADE
USE EXISTING DB=TRUE
```

```
ORA_DB_PATH=C:\\oraclexe\\app\\oracle\\product\\10.2.0\\server
#-----Use Existing Oracle------
DCNM_DB_URL=jdbc\:oracle\:thin\:@<ip_address_of_oracle_machine>\:1521\:XE
DCNM_DB_NAME=XE
SELECTED_DATABASE=oracle
DCNM_DB_USERNAME=oracledbadmin1
DCNM_DB_USER PASSWORD=oracledbadmin1
```

**Step 3** Go to the directory where you downloaded the Cisco DCNM software and run the appropriate installer by using the following command:

dcnm-release.exe -i silent -f cpath\_of\_installer.properties>

The Cisco DCNM Release 11.2(1) services will start after the upgrade is complete.

You can check the status of the upgrade in the Task Manager process.

### Upgrading Cisco DCNM Windows Federation through Silent Installation

Before you begin, make sure that Cisco DCNM 11.0(1) or 11.1(1) is up and running.

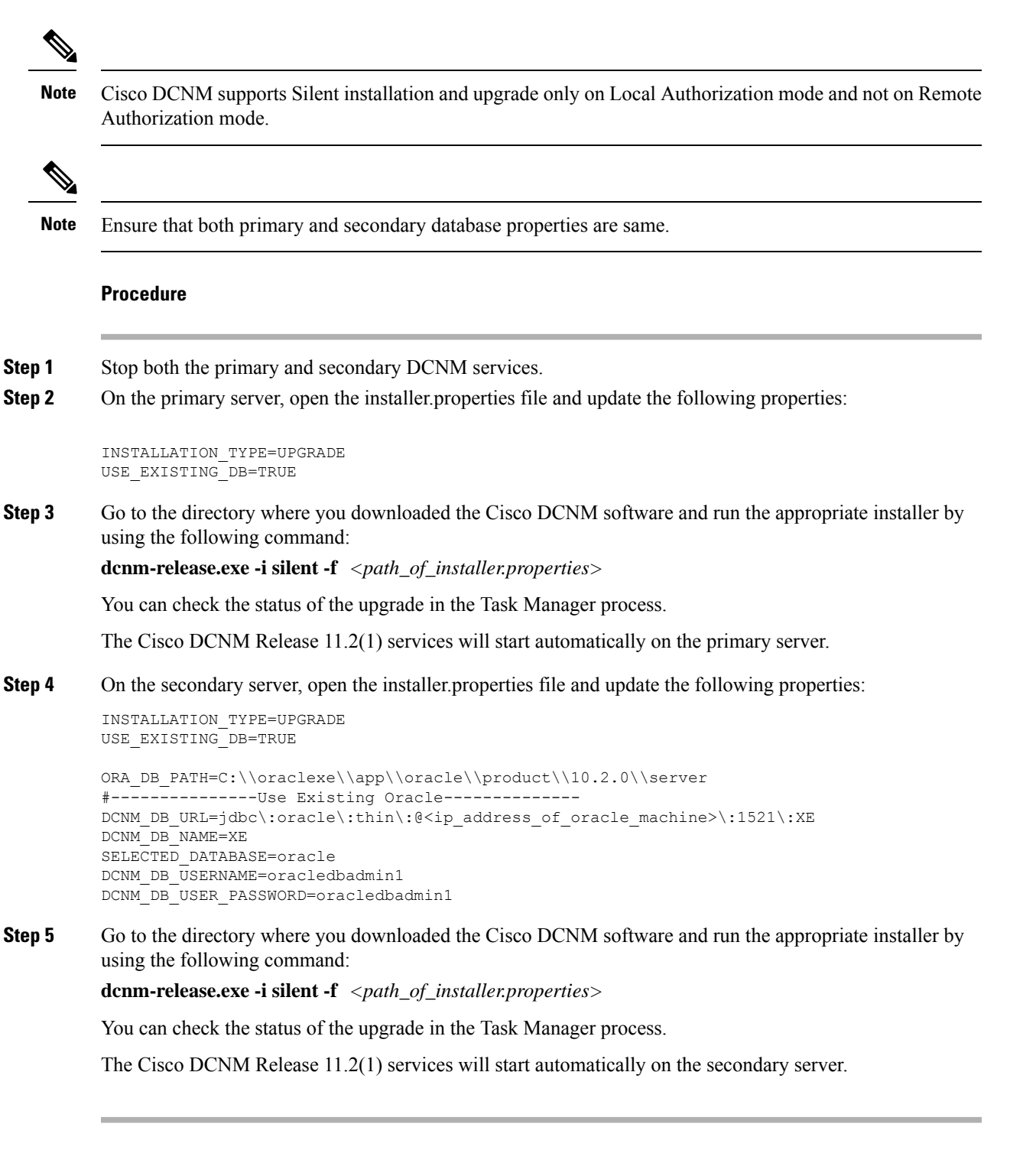

## **Upgrading to Cisco SAN on Linux**

The following sections provide instructions to upgrade Cisco DCNM SAN on Linux to the latest version:

### Uninstalling the Cisco DCNM on Linux

Perform this procedure to uninstall Cisco DCNM on Linux.

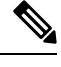

Note We recommend that you follow these steps in the same order.

### Before you begin

You must remove the Cisco DCNM instance completely before you use the same server to install a different version of DCNM.

### Procedure

| Step 1 | Stop DCNM services on the DCNM server using the /root/Stop_DCNM_Servers command.                                                         |  |  |  |  |
|--------|----------------------------------------------------------------------------------------------------|--|--|--|--|
| Step 2 | Uninstall the Postgres database using the << dcnm_directory_location>/db/uninstall-postgresql command.                                   |  |  |  |  |
| Step 3 | Uninstall the Cisco DCNM Server using the /root/Uninstall_DCNM command.                                                                  |  |  |  |  |
| Step 4 | Delete the hidden .cisco_mds9000 file, using the rm -rf.cisco_mds9000 command.                                                           |  |  |  |  |
| Step 5 | Delete the Zero G Registry using the rm -rf /var/.com.zerog.registry.xml command.                                                        |  |  |  |  |
| Step 6 | Delete the hidden InstallAnywhere folder using the <b>rm -rf .InstallAnywhere</b> command.                                               |  |  |  |  |
| Step 7 | Ensure that all the ports required for Cisco DCNM installation are free and available.                                                   |  |  |  |  |
| Step 8 | Delete the DCNM directory using the <b>rm -rf /usr/local/cisco/*</b> . Delete the DCNM directory if you've saved in any other directory. |  |  |  |  |
| Step 9 | Restart the RHEL system.                                                                                                    |  |  |  |  |

### **Uninstalling the Cisco DCNM on Linux**

The following sample shows the list of commands that you must run, to uninstall te Cisco DCNM on Linux.

```
[dcnm-linux]# /root/Stop_DCNM_Servers
[dcnm-linux]# /<<dcnm_installed dir>>/db/uninstall-postgresql
[dcnm-linux]# /root/Uninstall_DCNM
[dcnm-linux]# rm -rf .cisco_mds9000
[dcnm-linux]# rm -rf /var/.com.zerog.registry.xml
[dcnm-linux]# rm -rf .InstallAnywhere
[dcnm-linux]# rm -rf /usr/local/cisco/*
[dcnm-linux]# restart
[dcnm-linux]#
```

### Upgrading Cisco DCNM Linux using GUI

Before you begin, make sure that Cisco DCNM 11.0(1) or 11.1(1) is up and running.

### Procedure

| Step 1 | Stop the DCNM services.                                           |
|--------|-------------------------------------------------------------------|
| Step 2 | Run the Cisco DCNM software for Release 11.2(1) executable file.  |
|        | Upgrade Notification window appears                               |
| Step 3 | Click <b>OK</b> to begin the upgrade.                             |
| Step 4 | Click <b>Done</b> after the upgrade is complete.                  |
|        | The Cisco DCNM Release 11.2(1) services will start automatically. |
|        |                                                                   |

### What to do next

After you upgrade from Cisco DCNM Release 11.2(1) on Linux Standalone server, ensure that you clear the browser cache and Java console cache before you launch the Web UI and download the SAN Client. The Java console remembers the previous version of the SAN client data. If you do not clear Java console cache, you will not be able to use the latest downloaded SAN Client.

### **Upgrading Cisco DCNM Linux Federation using GUI**

Before you begin, make sure that Cisco DCNM 11.0(1) or 11.1(1) is up and running.

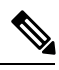

Note

Ensure that both primary and secondary database properties are same.

| Step 1<br>Step 2 | Stop both the primary and secondary DCNM services.<br>On the primary server, run the Cisco DCNM Release 11.2(1) executable file. |
|------------------|----------------------------------------------------------------------------------------------------|
|                  | Opgrade nonneation window appears.                                                                                               |
| Step 3           | Click <b>OK</b> to begin the upgrade.                                                                                            |
| Step 4           | On the primary server, click <b>Done</b> after the upgrade is complete.                                                          |
|                  | The Cisco DCNM Release 11.2(1) services will start automatically on the primary server.                                          |
| Step 5           | On the secondary server, perform run the Cisco DCNM Release 11.2(1) executable file.                                             |
|                  | Upgrade notification window appears.                                                                                             |
| Step 6           | Click <b>OK</b> to begin the upgrade.                                                                                            |
| Step 7           | On the secondary server, click <b>Done</b> after the upgrade is complete.                                                        |
|                  | The Cisco DCNM Release 11.2(1) services will start automatically on the secondary server.                                        |

### **Upgrading Cisco DCNM Linux through Silent Installation**

Before you begin, make sure that Cisco DCNM 11.0(1) or 11.1(1) is up and running.

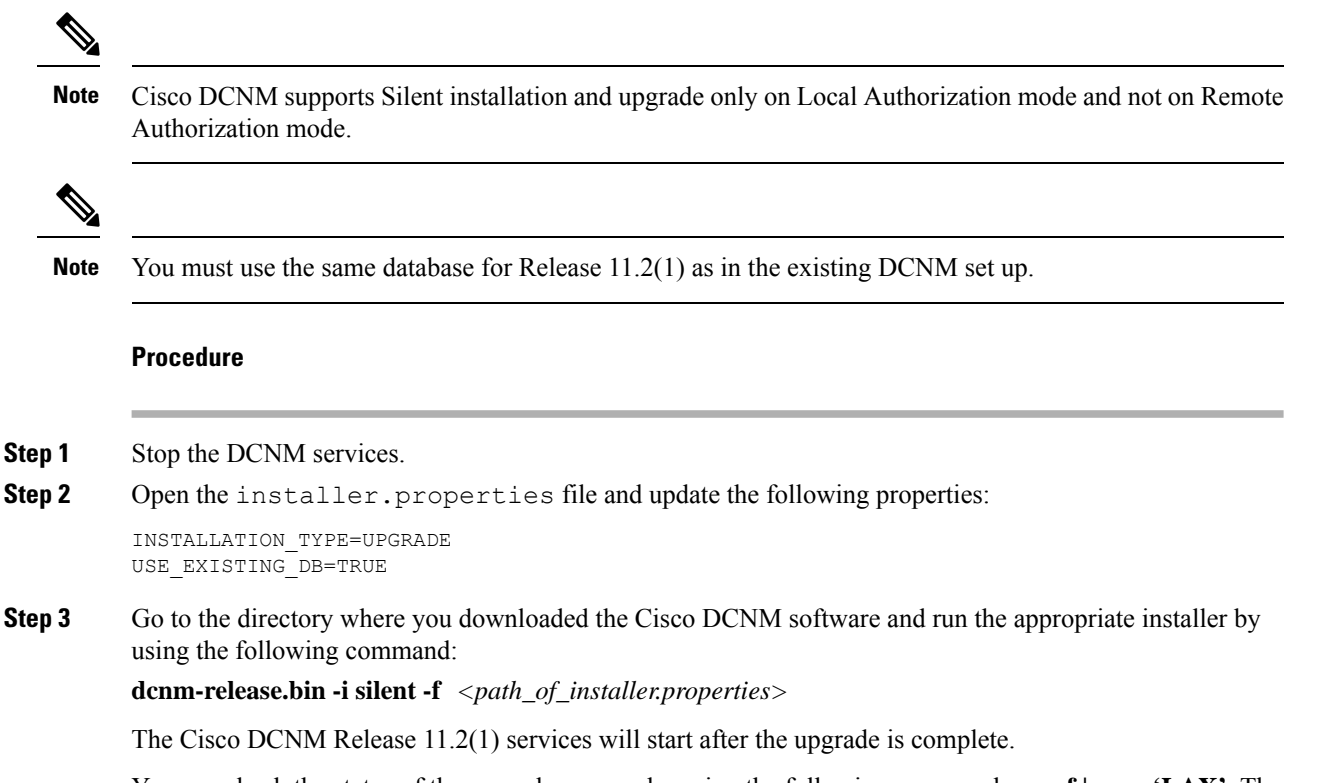

You can check the status of the upgrade process by using the following command: **ps -ef | grep 'LAX'**. The prompt will return after the silent install is complete.

### **Upgrading Cisco DCNM Linux Federation through Silent Installation**

Before you begin, make sure that Cisco DCNM 11.0(1) or 11.1(1) is up and running.

Note

Cisco DCNM supports Silent installation and upgrade only on Local Authorization mode and not on Remote Authorization mode.

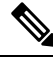

Note

Ensure that both primary and secondary database properties are same as in the previous Release set up.

#### Procedure

**Step 1** Stop both the primary and secondary DCNM services.

**Step 2** On the primary server, open the installer.properties file and update the following properties:

INSTALLATION\_TYPE=UPGRADE USE\_EXISTING\_DB=TRUE

**Step 3** Go to the directory where you downloaded the Cisco DCNM software and run the appropriate installer by using the following command:

**dcnm-release.bin -i silent -f** <*path\_of\_installer.properties*>

You can check the status of the upgrade process by using the following command: **ps -ef | grep 'LAX'**. The prompt will return after the silent install is complete.

The Cisco DCNM Release 11.2(1) services will start automatically on the primary server.

**Step 4** On the primary server, click **Done** after the upgrade is complete.

The Cisco DCNM Release 11.2(1) services will start automatically on the primary server.

**Step 5** On the secondary server, open the installer.properties file and update the following properties:

INSTALLATION\_TYPE=UPGRADE USE\_EXISTING\_DB=TRUE

**Step 6** Go to the directory where you downloaded the Cisco DCNM software and run the appropriate installer by using the following command:

dcnm-release.bin -i silent -f cpath\_of\_installer.properties>

You can check the status of the upgrade process by using the following command: **ps -ef | grep 'LAX'**. The prompt will return after the silent install is complete.

The Cisco DCNM Release 11.2(1) services will start automatically on the secondary server.

Upgrading Cisco DCNM Linux Federation through Silent Installation

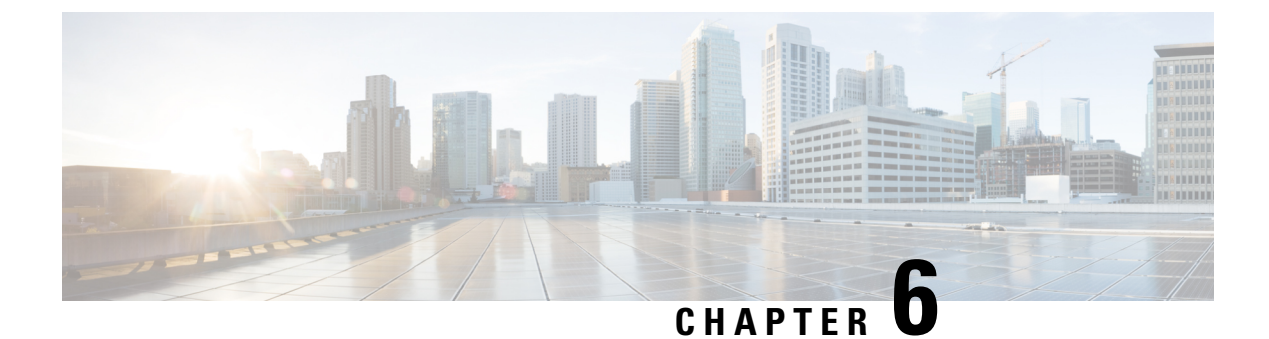

# **Running Cisco DCNM Behind a Firewall**

This chapter provides information about running Cisco DCNM behind a firewall.

• Running Cisco DCNM Behind a Firewall, on page 61

## Running Cisco DCNM Behind a Firewall

Generally, an Enterprise (external world) and Datacenter is separated by a firewall, i.e., DCNM is configured behind a firewall. The Cisco DCNM Web Client, Cisco DCNM SAN Client, and Cisco Device Manager connectivity will pass-through that firewall. A firewall can be placed between the DCNM Server and DCNM-managed devices also.

Beginning with Cisco DCNM Release 11.0(1), DCNM SAN Client initiates communication with DCNM SAN Server on HTTPS port 443. However, both DCNM SAN Client and Device Manager communicate with the devices directly also. Device Manager can be invoked through DCNM SAN Server UI and it runs within the context of the DCNM SAN Server. The Device Manager communication with devices remains same, as if it was running independently.

DCNM SNMP proxy services on DCNM SAN Server use a configurable TCP port (9198 by default) for SNMP communications between the DCNM SAN Client or Device Manager, and DCNM Server.

Performance Manager uses TCP, by default, for data collections.

The UDP SNMP\_TRAP local ports are between 1163-1170, for both Cisco DCNM-SAN and Device Manager. DCNM-SAN Client and Device Manager use the first available UDP port for sending and receiving SNMP responses.

You can select the UDP port that the Device Manager uses for SNMP responses by uncommenting the following statement:

• On a Windows desktop, uncomment the following in the DeviceManager.bat file in the C:\Program Files\Cisco Systems\MDS9000\bin directory:

rem JVMARGS=%JVMARGS% -Dsnmp.localport=[localport]

Where [localport] is the value of free local port.

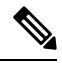

Note On the windows VM, run the **netstat -nab** command, to view the ports that are used by the javaw.exe process.

• On a LINUX desktop, uncomment the following in the DeviceManager.sh file in the \$HOME/.cisco\_mds9000/bin directory:

# JVMARGS=\$JVMARGS -Dsnmp.localport=[localport]

Where [localport] is the value of free local port.

Any standard port where the Ingress traffic enters from clients cannot be modified unless you disable the local firewall.

The following table lists all ports that are used for communication between DCNM Web Client, DCNM SAN Client, Device Manager, SSH Client, and DCNM Server.

| Port Number  | Protocol | Service Name | Direction of<br>Communication                 | Remarks                                                                                                    |
|--------------|----------|--------------|-----------------------------------------------|----------------------------------------------------------------------------------------------------|
| 22           | ТСР      | SSH          | SSH to DCNM SAN<br>Server                     | SSH access to<br>external world is<br>optional.                                                                       |
| 443          | ТСР      | HTTPS        | Client to DCNM<br>SAN Server                  | Cisco DCNM Web<br>Client, Cisco<br>DCNM SAN Client<br>to the Cisco DCNM<br>Server                                     |
| 1099         | ТСР      | Java RMI     | Client to DCNM<br>SAN Server                  | Cisco DCNM SAN<br>Client to Server                                                                                    |
| 1163 to 1170 | UDP      | SNMP_TRAP    | Device to SAN<br>Client and Device<br>Manager | Cisco DCNM SAN<br>Client and Cisco<br>Device Manager use<br>same range of ports.                                      |
| 2443         | ТСР      | HTTPS        | Client to DCNM<br>Server                      | Required during<br>installation, to reach<br>the server. DCNM<br>closes this port after<br>installation<br>completes. |
| 3528         | ТСР      | JBOSS        | Client to DCNM<br>SAN Server                  | Wildfly JBOSS IIOP                                                                                                    |
| 3529         | ТСР      | JBOSS        | Client to DCNM<br>SAN Server                  | Wildfly JBOSS IIOP<br>SSL                                                                                             |

| Port Number | Protocol | Service Name | Direction of<br>Communication                                                                                                    | Remarks                                                                                                    |
|-------------|----------|--------------|----------------------------------------------------------------------------------------------------|----------------------------------------------------------------------------------------------------|
| 9198        | UDP/TCP  | SNMP         | SAN Client, Device<br>Manager to DCNM<br>SAN Server.<br>Cisco DCNM SAN<br>Client picks a<br>random free local<br>port (UDP) or 9198<br>(TCP) if SNMP<br>proxy is enabled.<br>The port can be<br>changed with the<br>client<br>-Dsrmp.localport<br>option.<br>Cisco Device<br>Manager picks a<br>random free local<br>port (UDP) or 9198<br>(TCP) if SNMP<br>proxy is enabled.<br>The port can be<br>changed in<br>server.properties<br>file.<br>DCNM SNMP<br>proxy is used when<br>SAN Client or<br>Device Manager<br>cannot reach<br>managed devices<br>directly and SNMP<br>responses coming to<br>DCNM SAN Server<br>from managed<br>devices can be<br>relayed to SAN<br>Client and Device<br>Manager<br>must reach to<br>DCNM SAN Server | Cisco DCNM<br>SNMP proxy<br>services use the TCP<br>port (9198 by<br>default) for SNMP<br>communications<br>between the Cisco<br>DCNM SAN Client<br>or Cisco Device<br>Manager and the<br>Cisco DCNM<br>Server. |
|             |          |              | whatever port is<br>configured) to get<br>the SNMP response.                                                                                                    |                                                                                                    |

| Port Number | Protocol | Service Name | Direction of<br>Communication            | Remarks |
|-------------|----------|--------------|------------------------------------------|---------|
| 61616       | ТСР      | Messaging    | DCNM SAN Client<br>to DCNM SAN<br>Server |         |

The following table lists all the ports that are used for communication between the Cisco DCNM Server and other services which can be hosted on either side of the firewall.

| Port Number | Protocol | Service Name | Direction of<br>Communication                       | Remarks                                                                                                    |
|-------------|----------|--------------|-----------------------------------------------------|----------------------------------------------------------------------------------------------------|
| 49          | TCP/UDP  | TACACS+      | Cisco DCNM SAN<br>Server to ACS<br>Server           | ACS Server can be<br>on either side of the<br>firewall.                                                                                                    |
| 53          | TCP/UDP  | DNS          | Cisco DCNM SAN<br>Server to DNS<br>Server           | DNS Server can be<br>on either side of the<br>firewall.                                                                                                    |
| 123         | UDP      | NTP          | Cisco DCNM SAN<br>Server to NTP<br>Server           | NTP Server can be<br>on either side of the<br>firewall.                                                                                                    |
| 1521        | ТСР      | Oracle       | DCNM SAN Server<br>to the Oracle<br>database Server | This is necessary if<br>the Oracle server is<br>installed external to<br>the DCNM host<br>machine. Oracle<br>server may be<br>configured to listen<br>on a different port<br>and in that case that<br>port in question<br>must be taken into<br>account.<br><b>Note</b> You can<br>choose the<br>Oracle<br>server port<br>during<br>DCNM<br>SAN<br>installation<br>and must<br>not be<br>modified<br>later, after<br>installation. |

| Port Number | Protocol | Service Name | Direction of<br>Communication                  | Remarks                                                                                                    |
|-------------|----------|--------------|------------------------------------------------|----------------------------------------------------------------------------------------------------|
| 5432        | ТСР      | Postgres     | Cisco DCNM SAN<br>Server to Postgres<br>Server | The default<br>installation of<br>DCNM does not<br>need this port.<br>This is necessary if<br>Postgres is installed<br>externally to the<br>DCNM host<br>machine. |

I

| Port Number | Protocol | Service Name | Direction of<br>Communication                            | Remarks |
|-------------|----------|--------------|----------------------------------------------------------|---------|
| 9198        | UDP\TCP  | SNMP         | DCNM SAN Client,<br>Device Manager to<br>DCNM SAN Server |         |
|             | 1        | 1            | -1                            |                                                                                                    |
|-------------|----------|--------------|-------------------------------|----------------------------------------------------------------------------------------------------|
| Port Number | Protocol | Service Name | Direction of<br>Communication | Remarks                                                                                                    |
|             |          |              |                               | Cisco DCNM<br>SNMP proxy<br>services use the TCP<br>port (9198 by<br>default) on DCNM<br>SAN Server for<br>SNMP<br>communications<br>between the Cisco<br>DCNM SAN Client<br>or Cisco Device<br>Manager and the<br>Cisco DCNM<br>Server.                           |
|             |          |              |                               | Cisco DCNM SAN<br>Client picks a<br>random free local<br>port (UDP) or 9198<br>(TCP) to reach<br>SNMP proxy. The<br>port can be changed<br>with the client<br>-Dsnmp.localportoption.                                                                              |
|             |          |              |                               | Cisco Device<br>Manager picks a<br>random free local<br>port (UDP) or 9198<br>(TCP) to reach<br>SNMP proxy. The<br>port can be changed<br>in the<br>server.properties<br>file.                                                                                     |
|             |          |              |                               | DCNM SNMP<br>proxy is used when<br>SAN Client or<br>Device Manager<br>cannot reach the<br>managed devices<br>directly and SNMP<br>responses coming to<br>DCNM SAN Server<br>from managed<br>devices can be<br>relayed to SAN<br>Client and Device<br>Manager. DCNM |

I

| Port Number | Protocol | Service Name | Direction of<br>Communication | Remarks                                                                                                    |
|-------------|----------|--------------|-------------------------------|----------------------------------------------------------------------------------------------------|
|             |          |              |                               | SAN Client and<br>Device Manager<br>must reach to<br>DCNM SAN Server<br>port 9198 (or<br>whatever port is<br>configured) to get<br>the SNMP response. |

The following table lists all the ports that are used for communication between Cisco DCNM Server and Managed devices.

| Port Number | Protocol | Service Name | Direction of<br>Communication | Remarks                                                                                                    |
|-------------|----------|--------------|-------------------------------|----------------------------------------------------------------------------------------------------|
| 22          | ТСР      | SSH          | Both Direction                | Server to Device –<br>To manage devices.<br>Device to Server –<br>SCP (POAP)                               |
| 67          | UDP      | DHCP         | Device to DCNM<br>SAN Server  |                                                                                                    |
| 69          | ТСР      | TFTP         | Device to DCNM<br>SAN Server  | Required for POAP                                                                                          |
| 161         | TCP/UDP  | SNMP         | DCNM SAN Server<br>to Device  | Cisco DCNM<br>configured via<br>server.properties<br>to use TCP on port<br>161 instead of UDP<br>port 161. |
| 514         | UDP      | Syslog       | Device to DCNM<br>SAN Server  |                                                                                                    |
| 2162        | UDP      | SNMP_TRAP    | Device to DCNM<br>SAN Server  |                                                                                                    |

| Port Number | Protocol | Service Name | Direction of<br>Communication | Remarks                                                                                                    |
|-------------|----------|--------------|-------------------------------|----------------------------------------------------------------------------------------------------|
| 5989        | ТСР      | SMI-S Agent  | Both direction                | Server to Device.<br>This is where the<br>Storage device<br>listens.<br>An application to<br>DCNM Server –<br>When DCNM<br>Server is acting as<br>storage proxy.<br>Server to the Storage<br>device port number<br>is depended upon<br>where the storage<br>device is listening<br>on. It could be 5989,<br>5888, or other ports. |
| 57500       | ТСР      | gRPC         | Device to DCNM<br>SAN Server  | SAN Telemetry<br>Streaming                                                                                                    |

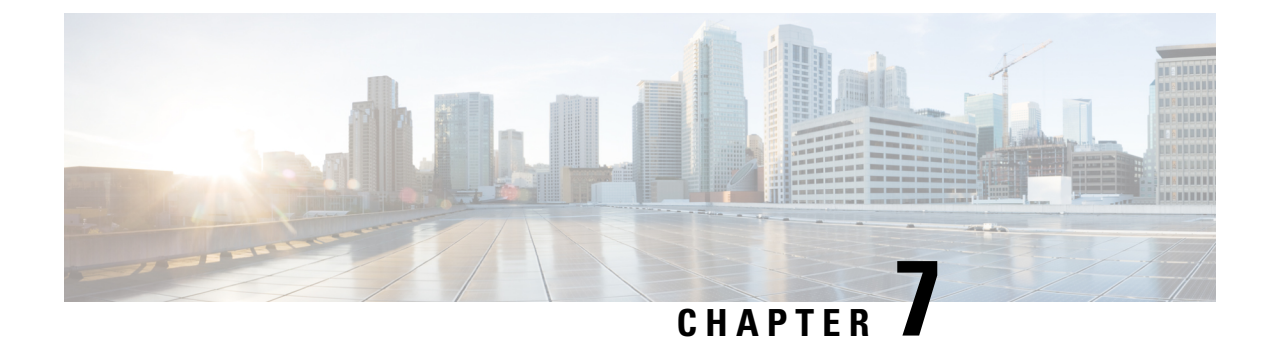

### **User and Schemas**

This chapter provides information about creating Users and user-specific schema for *Cisco Data Center Network Manager*.

- Creating New Users, on page 71
- Creating New Schema for Existing Users, on page 71

### **Creating New Users**

Perform this task, to create a new user.

#### Procedure

| Step 1 | Logon to the SSH terminal of the DCNM Appliance.                                                      |
|--------|----------------------------------------------------------------------------------------------------|
| Step 2 | Create a new user using the create user <i>username</i> command.                                      |
| Step 3 | Enter a valid password at the password prompt.                                                        |
| Step 4 | Create a new schema with same name as the user, using the create schemausernameauthorizationusername. |
| Step 5 | Enable all permissions on the schema, using the grant all on schemausernametousername.                |

#### Example

The following example shows the sample output for creating new users

```
dcnm# create user user1
password: password
dcnm# create schema user1 authorization user1;
dcnm# grant all on schema user1 to user1;
```

### **Creating New Schema for Existing Users**

Perform this task to retain the same create new schema to an existing user.

#### Procedure

| Step 1 | Logon to the SSH terminal of the DCNM Appliance.                                                                                             |
|--------|----------------------------------------------------------------------------------------------------|
| Step 2 | Drop the existing user by using the <b>drop user</b> username <b>cascade</b> command.                                                        |
| Step 3 | Drop the existing schema with same name as username, by using the <b>drop schema</b> username <b>cascade</b> command.                        |
| Step 4 | Create a new user using the create user <i>username</i> command.                                                                             |
| Step 5 | Enter a valid password at the password prompt.                                                                                               |
| Step 6 | Create a new schema with same name as the user, using the <b>create schema</b> <i>username</i> <b>authorization</b> <i>username</i> command. |
| Step 7 | Enable all permissions on the schema, using the grant all on schemausernametousername.                                                       |

#### Example

The following example shows the sample output for creating new users

dcnm# drop user user\_old cascade
dcnm# drop schema user\_old cascade
dcnm# create user user\_new
password: password
dcnm# create schema user\_new authorization user\_new;
dcnm# grant all on schema user\_new to user\_new;

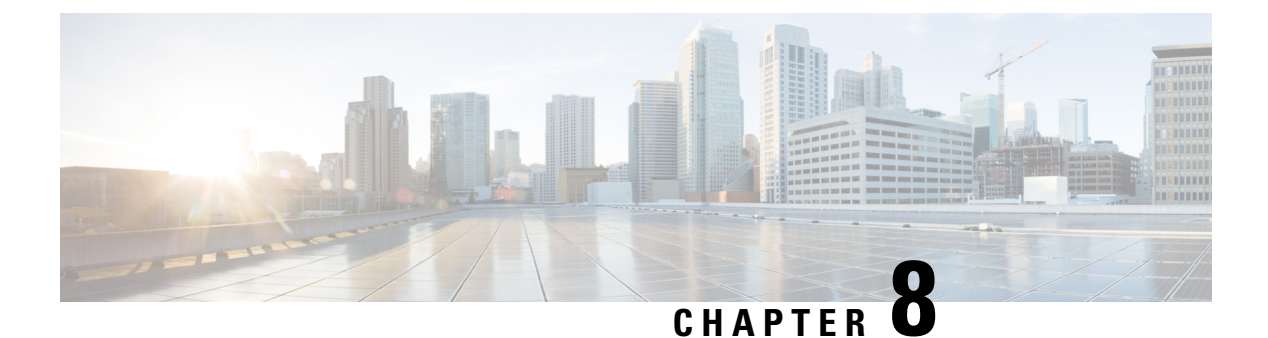

# **Certificates**

• Collecting PM Data, on page 73

# **Collecting PM Data**

To setup a shared rrd path to collect PM data, perform these steps:

#### Procedure

| Step 1 | Locate the server.properties file under C:\Program Files\Cisco Systems\dcm\fm\conf.                                                                                       |
|--------|----------------------------------------------------------------------------------------------------|
| Step 2 | Add the <b>pm.rrdpath</b> property file information to the server.properties file. For example, add the server location that needs to be accessible from the DCNM server. |
| Step 3 | Save the server.properties file.                                                                                                    |

**Step 4** Restart the Cisco DCNM-SAN server.

### What to do next

Once PM server is ready, the new shared location will be used by the PM server to save .rrd files. PM will create a new directory called db under pm. Ensure you do not open or change these .rrd files as PM server is actively writing into the .rrd files.

**Collecting PM Data** 

I

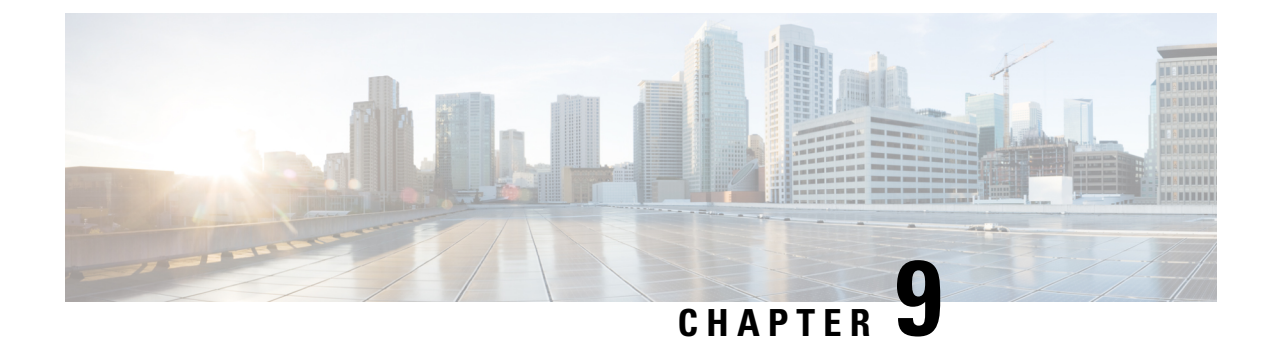

# Secure Client Communications for Cisco DCNM Servers

This section describes how to configure HTTPS on Cisco Data Center Network Manager Servers.

Note

You must enable SSL/HTTPS on the Cisco DCNM before you add a CA signed SSL certificate. Therefore, perform the procedure in the below mentioned order.

This section includes the following topics:

• Secure Client Communications for Cisco DCNM Servers, on page 75

### **Secure Client Communications for Cisco DCNM Servers**

This section describes how to configure HTTPS on Cisco Data Center Network Manager Servers.

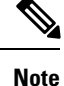

You must enable SSL/HTTPS on the Cisco DCNM before you add a CA signed SSL certificate. Therefore, perform the procedure in the below mentioned order.

This section includes the following topics:

### **Enabling SSL/HTTPS on Cisco DCNM in Federation on RHEL or Windows**

To enable SSL/HTTPS on RHEL or Windows for Cisco DCNM in Federation, perform the following:

|        | Proced | ure                                                                                                    |  |  |  |
|--------|--------|----------------------------------------------------------------------------------------------------|--|--|--|
| Step 1 | Config | Configure the primary server with a self signed SSL certificate.                                                                                                    |  |  |  |
|        | Note   | In a CA signed certificate, each server has their own certificate generated. Ensure that the certificate is signed by the signing certificate chain which is common for both the servers. |  |  |  |
| Step 2 | On the | On the secondary server, perform one of the following:                                                                                                    |  |  |  |

- While executing the installer, choose HTTPS upfront and select to run in the HTTPs mode.
- While silent installation, choose HTTPs while you execute the installer.